# 109 年度教育部獎勵補助私立技專校院整體發展 基本資料填報系統

# 系統操作手册

主辦單位:教育部技術及職業教育司

委辦單位:國立雲林科技大學

中華民國 108 年 10 月

| 壹、  | 概           | 述                          | 1  |
|-----|-------------|----------------------------|----|
| - 、 | • 1         | 簡介                         | 1  |
| ニ、  |             | 系統需求                       | 1  |
| 貳、  | 余           | 統介紹                        | 2  |
| - \ |             | 系統登入                       | 2  |
| ニ、  |             | 操作介面                       | 3  |
| 三、  |             | 主選單功能說明                    | 4  |
| 3.  | .1          | 流程圖                        | 4  |
| 3.  | .2          | 注意事項                       | 4  |
| 3.  | .3          | 系統管理                       | 4  |
| 3.  | .4          | 填表列印                       | 7  |
| 3.  | .5          | 佐證上傳                       | 10 |
| 3.  | .6          | 資料檢核                       | 11 |
| 3.  | .7          | 常見問題                       | 13 |
| 3.  | .8          | 登出                         | 13 |
| 四、  |             | 系統檢核提示功能                   | 13 |
| 4.  | .1          | 資料異常檢核功能                   | 13 |
| 4.  | .2          | 資料輸入提示功能                   | 14 |
| 4.  | .3          | 資料刪除確認功能                   | 14 |
| 參、  | 填           | 表說明                        | 15 |
| - ` | • :         | 功能概述                       | 15 |
| ニ、  |             | 表冊說明                       | 16 |
| 2.  | .1 4        | 專任師資學術研究加給及基本授課時數統計表       | 16 |
| 2.  | .2          | 自選指標統計表                    | 17 |
| 2.  | 3           | 整體教學資源投入統計表                | 18 |
| 2.  | .4 4        | 學生數及所系科分級明細表               | 19 |
| 2.  | .5 <u>j</u> | 產學攜手合作專班明細表                | 20 |
| 2.  | .6 4        | 專任師資名冊                     | 21 |
| 2.  | .7 4        | 專任專科學校專業及技術教師/大學聘用專業技術人員名冊 | 22 |
| 2.  | .8 .        | 專任護理實習臨床指導教師名冊             | 23 |

| 2.9 | 9 專任職員名冊         |    |
|-----|------------------|----|
| 2.1 | 10 學術自律明細表       | 25 |
| 2.1 | 11 學生宿舍床位供給情形明細表 | 26 |
| 2.1 | 12 助學成效          | 27 |
| 2.1 | 13 產學合作明細表       |    |
| 2.1 | 14 技術移轉或授權金額明細表  |    |
| 2.1 | 15 教師多元升等成效名冊    |    |
| 2.1 | 16 國際化成效明細表      |    |
| 2.1 | 17 專任師資待遇成效      |    |
| 2.1 | 18 兼任師資待遇成效      |    |
| 2.1 | 19 優化專任師資增聘名冊    |    |
| 2.2 | 20 全校新生註冊率       |    |
| 三、  | 檔案上傳說明           |    |

| 啚 | 1 7 | 相容性檢視設定操作步驟                  | 1   |
|---|-----|------------------------------|-----|
| 圖 | 2 ź | 私立技專校院獎勵補助資訊網                | 2   |
| 圖 | 3   | 獎勵補助填表系統登入畫面                 | 2   |
| 圖 | 4   | 系統操作介面示意圖                    | 3   |
| 圖 | 5   | 【流程圖】功能操作畫面                  | 4   |
| 圖 | 6   | 【承辦人資料管理】檢視畫面                | 5   |
| 圖 | 7   | 【承辦人資料管理】編輯畫面                | 5   |
| 圖 | 8   | 【使用者帳號管理】檢視畫面                | 5   |
| 圖 | 9   | 【使用者帳號管理】新增畫面                | 6   |
| 圖 | 10  | 【使用者帳號管理】編輯畫面                | 6   |
| 圖 | 11  | 【使用者帳號管理】刪除畫面                | 6   |
| 圖 | 12  | 【使用權限管理】操作畫面                 | 7   |
| 圖 | 13  | 【填表列印】封面及統計表區塊               | 7   |
| 圖 | 14  | 【填表列印】專任師資學術研究加給及基本授課時數統計表區塊 | 8   |
| 圖 | 15  | 【填表列印】自選指標統計表表冊區塊            | 8   |
| 圖 | 16  | 【填表列印】經費表冊區塊                 | 8   |
| 圖 | 17  | 【填表列印】明細表冊區塊                 | 8   |
| 圖 | 18  | 【填表列印】列印所有表册區塊               | 9   |
| 圖 | 19  | 【輸出 PDF】畫面                   | 9   |
| 圖 | 20  | 開啟 PDF 檔案畫面                  | 9   |
| 圖 | 21  | 輸出 EXCEL 畫面                  | 10  |
| 圖 | 22  | 開啟 EXCEL 檔案畫面                | 10  |
| 圖 | 23  | 所需上傳佐證之表冊清單畫面                | 10  |
| 圖 | 24  | 檔案之螢光筆畫面                     | 11  |
| 圖 | 25  | 進入上傳畫面並上傳佐證資料                | 11  |
| 圖 | 26  | 承辦人資料檢核區                     | 11  |
| 圖 | 27  | 填報表冊內容檢查區                    | 12  |
| 圖 | 28  | 確認報部區                        | 12  |
| 圖 | 29  | 【私立技專校院獎勵補助資訊網】常見問題畫面        | 13  |
| 圖 | 30  | 點選【登出】後回到系統登入畫面              | 13  |
| 圖 | 31  | 資料輸入時異常檢核畫面                  | 13  |
| 圖 | 32  | 資料異常檢核畫面                     | 14  |
| 圖 | 33  | 資料輸入提示功能畫面                   | .14 |
| 圖 | 34  | 資料未儲存提示功能                    | .14 |
| 圖 | 35  | 資料刪除確認功能                     | 14  |
| 圖 | 36  | 功能概述畫面                       | 15  |
| 圖 | 37  | 專任師資學術研究加給及基本授課時數統計表表冊畫面     | 16  |
| 圖 | 38  | 專任師資學術研究加給及基本授課時數統計表編輯畫面     | 16  |
| 圖 | 39  | 自選指標統計表表冊畫面                  | 17  |
| 圖 | 40  | 自選指標統計表編輯畫面                  | 17  |
| 圖 | 41  | 整體教學資源投入統計表表冊畫面              | .18 |
| 圖 | 42  | 整體教學資源投入統計表編輯畫面              | 18  |
|   |     |                              |     |

| 圖 4 | 13 | 學生數及所系科分級表冊畫面                  | 19 |
|-----|----|--------------------------------|----|
| 圖 4 | 14 | 學生數及所系科分級編輯畫面                  | 19 |
| 圖 4 | 15 | 產學攜手合作專班明細表表冊畫面                | 20 |
| 圖 4 | 16 | 產學攜手合作專班明細表編輯畫面                | 20 |
| 圖 4 | 17 | 專任師資名冊表冊畫面                     | 21 |
| 圖 4 | 18 | 專任師資名冊編輯畫面                     | 21 |
| 圖 4 | 19 | 專任專科學校專業及技術教師/大學聘用專業技術人員名冊表冊畫面 | 22 |
| 圖 5 | 50 | 專任專科學校專業及技術教師/大學聘用專業技術人員名冊編輯畫面 | 22 |
| 圖 5 | 51 | 專任護理實習臨床指導教師名冊表冊畫面             | 23 |
| 圖 5 | 52 | 專任護理實習臨床指導教師名冊新增畫面             | 23 |
| 圖 5 | 53 | 專任職員名冊表冊畫面                     | 24 |
| 圖 5 | 54 | 專任職員名冊編輯畫面                     | 24 |
| 圖 5 | 55 | 學術自律明細表表冊畫面                    | 25 |
| 圖 5 | 56 | 學術自律明細表編輯畫面                    | 25 |
| 圖 5 | 57 | 學生宿舍床位供給情形明細表表冊畫面              | 26 |
| 圖 5 | 58 | 學生宿舍床位供給情形明細表表冊畫面              | 26 |
| 圖 5 | 59 | 助學成效表冊畫面                       | 27 |
| 圖 6 | 50 | 助學成效新增畫面                       | 27 |
| 圖 6 | 51 | 產學合作明細表表冊畫面                    | 28 |
| 圖 6 | 52 | 產學合作明細表新增畫面                    | 28 |
| 圖 6 | 53 | 技術移轉或授權金額明細表表冊畫面               | 29 |
| 圖 6 | 54 | 技術移轉或授權金額明細表新增畫面               | 29 |
| 圖 6 | 55 | 教師多元升等成效名冊表冊畫面                 | 30 |
| 圖 6 | 66 | 教師多元升等成效名冊新增畫面                 | 30 |
| 圖 6 | 57 | 國際化成效明細表表冊畫面                   | 31 |
| 圖 6 | 58 | 國際化成效明細表新增畫面                   | 31 |
| 圖 € | 59 | 專任師資待遇成效明細表表冊畫面                | 33 |
| 圖 7 | 70 | 專任師資待遇成效明細表編輯畫面                | 33 |
| 圖 7 | 71 | 兼任師資待遇成效明細表表冊畫面                | 34 |
| 圖 7 | 72 | 兼任師資待遇成效明細表編輯畫面                | 34 |
| 圖 7 | 73 | 優化專任師資增聘名冊表冊畫面                 | 36 |
| 圖 7 | 74 | 優化專任師資增聘名冊編輯畫面                 | 36 |
| 圖 7 | 75 | 全校新生註冊率明細表表冊畫面                 | 38 |
| 圖 7 | 76 | 全校新生註冊率明細表編輯畫面                 | 38 |
| 圖 7 | 77 | 上傳檔案操作步驟                       | 39 |

## 一、簡介

為「私立技專校院整體發展獎勵補助經費核配及申請要點」之填報系統,提供資料填報、資料確認、 佐證上傳及列印報部等功能,使獎勵補助款申請作業更加嚴謹。

σ

關閉(C)

## 二、系統需求

為達到良好之操作效果,建議使用:

- 1. 瀏覽器 Google Chrome。
- 2. 瀏覽器 Internet Explorer 8.0 以上。
- 3. 螢幕解析度 1440×900 以上。
- 4. Adobe Reader 9.0 以上。
- 5. Microsoft Excel 2003 以上。
- 6. 相容性檢視設定(如圖1)。

| .視(V) 我的最愛(A)                         |                                                                                                    | 010 D 1                                                                                                    |                                             |                                                                                                    |                     |
|---------------------------------------|----------------------------------------------------------------------------------------------------|----------------------------------------------------------------------------------------------------|---------------------------------------------|----------------------------------------------------------------------------------------------------|---------------------|
| C C C C C C C C C C C C C C C C C C C | 制体電気電磁記録(D) CD++<br>inDrivente 電気(D) CD++<br>(Drivente 電気(D) CD+<br>電気電気(電気(D)<br>電料電荷と大約(電気(C)<br>重料電荷と大約(電気)<br>電料電荷と大約(電気) |                                                                                                    | 豊<br>登<br>展<br>基<br>本                       | 奖 <b>籣補肋計</b><br>資料表頂寫列                                                                                            | <b>畫</b>            |
|                                       | 新潮和な空間帯程式(A)<br>接流下数(A)<br>快調士数(K)<br>Vindows Defender SmartScreen 朝電(T)<br>敏速最短度(A)<br>智環和(II)元中(A)<br>概要生動構成変(6)<br>印化元成更介) | Cul+)<br>,<br>,<br>,<br>,<br>,<br>,<br>,<br>,<br>,<br>,<br>,<br>,<br>,<br>,<br>,<br>,<br>,<br>,<br>,                                                                      | 請除入<br>科學校○技術學院○<br>選擇學校頭型 ~                | 科技大學                                                                                                    |                     |
|                                       | 補養理察(E)<br>執行優表板 Cb/<br>F12 競励人員工員(L)                                                                                         | +Shift+U 智麗:                                                                                                    |                                             | 登入                                                                                                    |                     |
|                                       | 回転網站開闢(R)<br>網頭網路編選(O)                                                                                                    | -                                                                                                    |                                             | and the second second                                                                                              |                     |
|                                       |                                                                                                    | 建讓使用 IE 8.0 以上版本謝問器<br>國立雲林科技大學 教育                                                                                                    | ,當該解析實證定為1440<br>自該時間補助私立技專校會               | * 900 以上 • 可得較挂態行效果<br>法操發展計畫 C                                                                                    |                     |
| <b>0</b> 1                            | 酒性檢視設定                                                                                                    | 建議使用 IE 8.0 以上版本激频器<br>國立委林科技大學 教育                                                                                                    | · 堂斯都杨武说定为 1440<br>前时势勒袖的私立技事权部             | •900 <b>以上•可得較佳節內效果</b><br>以激變發展計畫 €<br>相容性檢視設定                                                                    | ×                   |
| 2                                     | 语性檢視設定                                                                                                    | 建重使用 IF 8.0 以上版卡索附置<br>國立室科科技大學 数点                                                                                                    | · 螢靜靜新度認定為 1446<br>1959時動補助 (公共 後秋帝         | *************************************                                                                              | ×                   |
| 2                                     | 著性檢視設定<br>要更相容性檢視設定<br>新雅此網站(D):<br>http://tvc-fund.yuntech.edu.tw/psg/                                                       | 22 (A) (A) (A) (A) (A) (A) (A) (A) (A) (A)                                                                                                    | - 電話解析度認定為 1444<br>1999時動補助 4、535 時代新<br>3  | *************************************                                                                              | ×<br>新垣(A)          |
| 2                                     | 语性檢視設定<br>要更相容性檢視設定<br>新進此網站(D):<br>http://tvc-fund.yuntech.edu.tw/psg/<br>己新増至[相容性檢視] 的網站(W):                                | 建築税町 IT 3.0 以上版本制理器<br>展立當林科技大學 航灯                                                                                                    | - 電話解析度認定為 1444<br>2009期補助 4、523 单位数<br>3   | *************************************                                                                              | ×<br>新增(A)<br>移陳(R) |
| 2                                     | 语性檢視設定<br>要更相容性檢視設定<br>新墳此親站(D):<br>http://tvc-fund.yuntech.edu.tw/psg/<br>己新墳至[相喜性檢視]的網站(W):                                 | 王振代(内) 15.0 (九) 長本教育     王振文(古) 15.0 (九) 長本教育     王振文(古) 15.0 (九) 長本教育     王振文(古) 15.0 (元) 15.0 (元)     王振(石)     王振(石)     新治(石)     杨浩(氏)     杨浩(氏)     杨浩(氏)     杨浩(氏) | - G斯斯特定法之为 1444<br>1839年勤治的 43 文注表 卷代数<br>3 | *** 900 QL上 * 可保教後顯示效果<br>建築物質計畫 6<br>相書性檢視設定<br>疑更相書性檢視設定<br>新増此網站(D):<br>已新増至 [相審性檢視] 的網站(\V):<br>yuntech edu tw | ×<br>新增(A)<br>移時(R) |
| 2                                     | 害性檢視設定<br>要更相害性檢視設定<br>新増此規论(D):<br>http://tvc-fund yuntech.edu.tw/psg/<br>已新増至[相害性檢視]的規论(W):                                 | 建築使用 IT 5.0 良上版本書的<br>展立室林科技大學 前<br>※                                                                                                    | - 電話解析度認定為 1444<br>2009副編40 4、523 年代新<br>3  | ************************************                                                                               | ×<br>新增(A)<br>修陳(R) |

圖 1 相容性檢視設定操作步驟

(1) 開啟 Internet Explorer 瀏覽器,點選【工具】,再點選【相容性檢視設定】。

關閉(C)

- (2) 「新增此網站」欄位輸入系統網址。
- (3) 點選【新增】按鈕,再點選【關閉】按鈕,即完成相容性檢視設定。

# 一、系統登入

- 1. 登入方式:
  - 開啟瀏覽器,於網址列輸入<u>http://tvc-fund.yuntech.edu.tw</u>,連結至【私立技專校院獎勵補助資訊網】
     (如圖 2),並點選主功能選單之【填表系統】進入系統登入畫面。

|   | _                  | _        | ○ * 目 C × ◎ 私工技帯収済決策検知支充×             |           | • <b>€</b> • ★ € |
|---|--------------------|----------|---------------------------------------|-----------|------------------|
| ( |                    | 7枝夏      | ····································· |           |                  |
|   | <b>除上報名</b> 2      | 目前的位置:   | ¥∏>£б/йа                              |           |                  |
|   | 填表系统               | 續磁譯华度    | 104 医關鍵主控导 投导                         |           |                  |
|   | 品紙消息               | 序號       | 主旨                                    | 公告日期      |                  |
|   | ACCORD FALL        | 1 校務     | 發展計畫書資料提報<延長繳交期限>□                    | 104-07-03 |                  |
|   | 網站簡介               | 2 105.   | 度公聴會會議資料(修正版)已公告於本網站                  | 104-06-22 |                  |
|   | 相關辦法               | 3 1052   | 後公總督注意事項反當讓貨幣已公告於牛納站<br>1.該会士辛素情      | 104-06-17 |                  |
|   | 81 Horm - 4- 17(2) | 4 平余3    | 사항은 나는 속 생<br>중위                      | 104-06-17 |                  |
|   | 学们(四个良村            | 6 1054   | ~~<br>库教育部總歐補助私立技專校院整備發展經費核配及申請要點草案   | 104-06-05 |                  |
|   | 財務公開資訊             | 7 暫停     | 8病服務通知                                | 104-03-27 |                  |
|   | SERVER             | 8 【請     | 以此為主】104核定版支用計畫資料繳交事宜                 | 104-03-19 |                  |
|   | NPACAE NO          | 9 256    | 車助款104年度修正後支用計畫書鐵交事宜                  | 104-03-19 |                  |
|   | 常見問題               | 10 1033  | 度學校財務公開資訊已公告於機補助資訊網                   | 104-03-03 |                  |
|   | 下载事匠               |          | 12                                    |           |                  |
|   | 網站地圖               |          |                                       |           |                  |
|   | 聯結我們               |          |                                       |           |                  |
|   |                    |          |                                       |           |                  |
|   |                    |          |                                       |           |                  |
|   | WL VIII BUS        | 新科科技大學 劉 | 育部與動補助私立核事約院整體卵間計量資訊網 @ 2015          |           |                  |

圖 2 私立技專校院獎勵補助資訊網

- (2) 開啟瀏覽器,於網址列輸入<u>http://tvc-fund.yuntech.edu.tw/psg</u>進入系統登入畫面(如圖3)。
- 2. 登入畫面:請先選擇【學校類型】及【學校名稱】後,輸入【使用者帳號】及【密碼】,最後按下【登入】即可進入系統畫面。學校承辦人如帳號密碼無法登入,請洽獎勵補助工作小組。若一般使用者帳號 密碼有問題,請直接與學校獎勵補助承辦人聯繫。

| ALL OF EDICATION | 私立技專校院整體發展獎勵補助計畫 建本資料表填寫列印系統                                                           |
|------------------|----------------------------------------------------------------------------------------|
|                  | 請登入       學校類型:○興科學校○技術學院○科技大學       學校名稱:請先選擇學校類型 >       使用者帳號:       密碼:         登入 |
|                  | 建議使用 IE 8.0 以上版本瀏覽器,當結解析度設定為 1440 * 900 以上,可得較佳施示效果<br>國立雲林科技大學 教育諸與聯補助私立技專校院整體強度計畫 €  |

圖 3 獎勵補助填表系統登入畫面

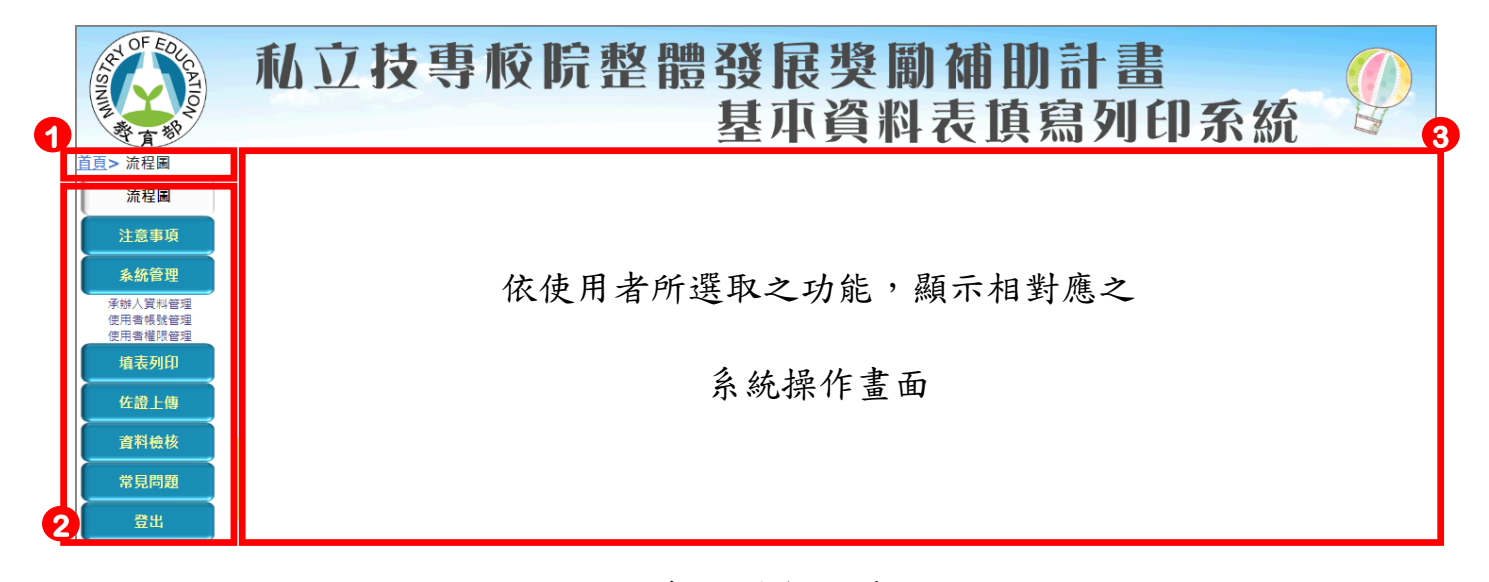

#### 圖 4 系統操作介面示意圖

【教育部私立技專校院整體發展獎勵補助計畫基本資料表填寫列印系統(以下簡稱系統)】,依功能可分為三大部分(如圖4),各部分敘述如下:

- 目前所在位置指引:依使用者目前操作情形,顯示目前所在位置,使用者可快速得知目前操作功能項目。
- 主選單:顯示系統功能,計有【流程圖】、【注意事項】、【系統管理<sup>1</sup>】、【填表列印】、【佐證上傳】、【資料檢核】、【常見問題】及【登出】八項,其中【系統管理】及【資料檢核】為學校承辦人專屬功能,一般使用者無法使用。
- 3. 系統操作區:依使用者所選取之功能,顯示相對應之系統操作畫面。

<sup>1【</sup>系統管理】功能分為【承辦人資料管理】、【使用者帳號管理】及【使用者權限管理】三項功能。

#### 3.1 流程圖

列出自【計畫申請說明會】至【確認資料】各項時程安排及相關說明作為參考,並於填表開放期間 顯示距離填表結束日期,提醒使用者儘速完成填報相關作業(如圖5)。

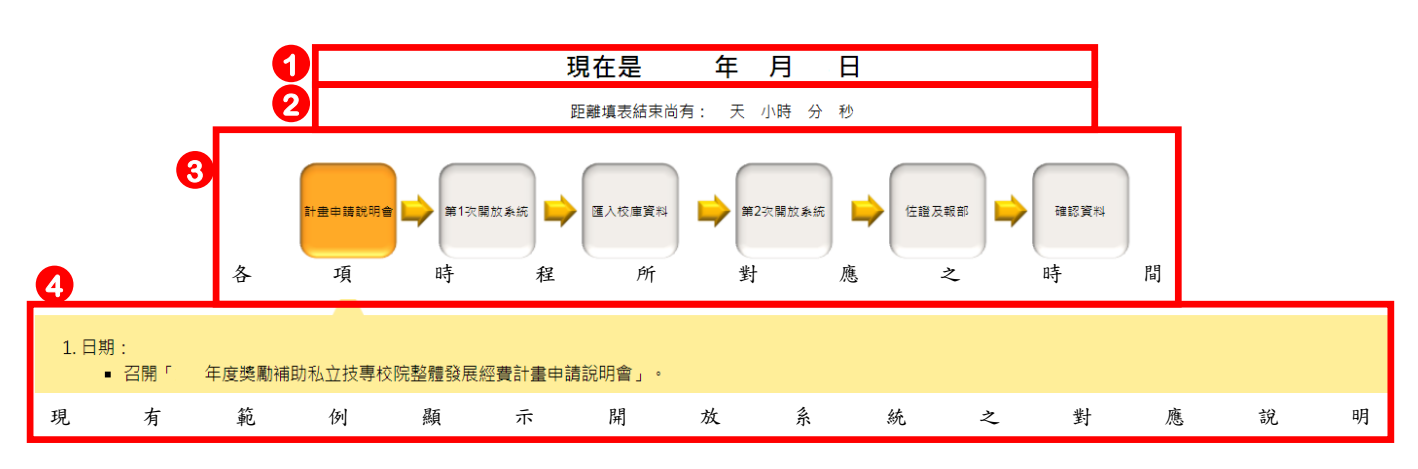

圖 5 【流程圖】功能操作畫面

- 1. 目前日期顯示:顯示目前日期。
- **填表結束時間顯示**:於填報系統開放期間,顯示距離填報結束日期,提醒使用者儘速完成填報相關作業。
- 3. 各項填表時程:此處各項時程按鈕顯示填報列印系統各項工作時程。將操作當日對應之時程顯示 為橙色,並於下方顯示該時程相關說明,供使用者參考。如需查看其他時程之相關說明,只需點 選任一時程即可。
- 4. 各項填表時程說明:依據所選取之填報時程,顯示不同說明事項。

#### 3.2 注意事項

顯示填表相關規定、獎勵補助工作小組聯繫方式及其他注意事項參考資訊,請學校使用者詳細閱 讀。

#### 3.3 系統管理

分為【承辦人資料管理】、【使用者帳號管理】及【使用者權限管理】。

1. 承辦人資料管理:設定獎勵補助承辦人個人資料,若尚未填報完成時,將無法進行表冊填報。

- (1) 顯示目前承辦人資訊,如承辦人資訊尚未設定,將以空白顯示(如圖6)。
- (2) 點選【編輯】按鈕,填寫承辦人資訊。

(3) 點選【儲存】按鈕,儲存填寫之承辦人資訊,或點選【取消】捨棄編輯(如圖7)。

|          | •    |
|----------|------|
| 聯絡人登入帳號  | 9999 |
| 聯絡人姓名    |      |
| 任職單位     |      |
| 職稱       |      |
| 電話       |      |
| 傳真       |      |
| E-Mail 2 |      |
| 編輯       |      |

## 圖6【承辦人資料管理】檢視畫面

| 聯絡人登入帳號 | 9999                    |
|---------|-------------------------|
| 聯絡人姓名   | 技職填表負責人                 |
| 任職單位    | 雲林科技大學▼                 |
| 職稱      | 專案助理                    |
| 電話      | (05)5342601 分機:         |
| 傳真      | (05) 5343683            |
| E-Mail  | tvc-fund@yuntech.edu.tv |
| 儲存取消    |                         |

圖7【承辦人資料管理】編輯畫面

- 2. 使用者帳號管理<sup>2</sup>:新增、編輯及刪除各個使用者之帳號。
  - (1) 使用者帳號列表(如圖8)。

|   | 新增 | 2  |         |         |        |
|---|----|----|---------|---------|--------|
| 3 |    |    | 帳號      | 使用者姓名   | 任職單位   |
|   | 編輯 | 4  | 9999    | 技職填表負責人 | 雲林科技大學 |
|   | 編輯 | 刪除 | 9999@02 | 張XX     | 任職單位01 |

圖 8 【使用者帳號管理】檢視畫面

- ①顯示學校所有使用者姓名及任職單位。
- ② 點選【新增】按鈕,可新增使用者帳號。
- ③ 點選【編輯】按鈕,可編輯使用者帳號資訊。
- ④點選【刪除】按鈕,可刪除使用者帳號,但學校承辦人帳號無法被刪除,故承辦人帳號不會 出現【刪除】按鈕。

<sup>&</sup>lt;sup>2</sup> 系統已將學校去年所建立之使用者帳號先行匯入,請各承辦人再次檢查是否需修正。

(2) 新增使用者帳號(如圖9)。

| 帳號     |  |
|--------|--|
| 密碼     |  |
| 使用者姓名  |  |
| 任職單位 2 |  |
| 儲存 取消  |  |

圖9【使用者帳號管理】新增畫面

① 輸入使用者帳號相關資訊。

② 點選【儲存】按鈕,新增使用者,或點選【取消】捨棄新增。

(3) 編輯使用者帳號(如圖10)。

| 帳號     | 9999    | P |
|--------|---------|---|
| 密碼     | ••••    |   |
| 使用者姓名  | 技職填表負責人 |   |
| 任職單位 2 | 雪林科技大學▼ |   |
| 儲存 取消  |         |   |

圖 10 【使用者帳號管理】編輯畫面

① 修改使用者帳號相關資訊,其中「帳號」欄位無法進行修改。

② 點選【儲存】按鈕,確認修改使用者資料,或點選【取消】捨棄編輯。

(4) 刪除使用者帳號(如圖11)。

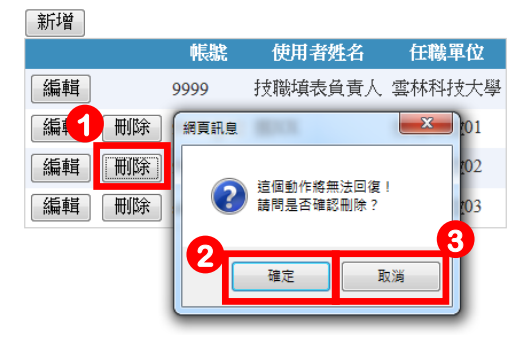

圖 11 【使用者帳號管理】刪除畫面

- ① 點選【刪除】按鈕,刪除資料。
- ② 點選【確定】按鈕,確認刪除後資料無法回復。

③如無法確認是否刪除此筆資料,請點選【取消】按鈕,再次確認資料內容。

3. 使用者權限管理:僅學校承辦人可依各使用者職責不同進行設定(如圖 12)。

|   |                      | 利林十朗 |   |
|---|----------------------|------|---|
|   |                      | 權限設定 | : |
|   | 專任師資學術研究加給及基本授課時數統計表 |      | 2 |
|   | 自選指標統計表              |      | Ŭ |
|   | 整體教學資源投入統計表          |      |   |
|   | 六、學術自律明細表            |      |   |
|   | 十一、國際化成效明細表          |      |   |
|   | 十二、12-1、專任師資待遇成效     |      |   |
| 4 | 12-2、兼任師資待遇成效 3      |      |   |
|   | 儲存 取消 □ 全選/取消全選      |      |   |

圖 12 【使用權限管理】操作畫面

- 列出目前學校所有使用者帳號,請先選擇欲設定權限之使用者<sup>3</sup>。
- (2) 勾選欲授權之表冊,使用者即有權限使用該表冊,反之則取消。
- (3) 如要授權或取消使用者所有權限時,請點選【全選/取消全選】,點一次為全選,反之為取 消全選。
- (4) 點選【儲存】按鈕,即可更新使用者權限或點選【取消】按鈕,捨棄設定。

3.4 填表列印

填表列印分為【封面及統計表】、【專任師資學術研究加給及基本授課時數統計表】、【自選指標統計表】、【經費表冊】、【明細表冊】及【列印所有表冊】六個區塊,依目前登入之使用者權限顯示 不同區塊內容,提供各項表冊填報、檢視及輸出功能。

 【封面及統計表區塊】:以承辦人帳號登入時,可點選封面及統計表之輸出,一般使用者無此功能。點選【輸出 PDF】圖示,可產生封面或相對應統計表之 PDF(如圖 13)。由於封面及統計表 非明細資料,故不提供【輸出 EXCEL】功能。

| <br>7<br>3 | 應換: | 應<br>填 表冊名稱<br>報 | 輸出<br>PDF | 輸出<br>EXCEL |
|------------|-----|------------------|-----------|-------------|
| (          |     | ② 封面             |           |             |
| (          |     | ③ 補助經費基本資料統計表    |           |             |
|            | D   | ◎ 獎勵經費基本資料統計表    |           |             |

#### 圖 13 【填表列印】封面及統計表區塊

<sup>&</sup>lt;sup>3</sup> 學校承辦人帳號無論是否有設定權限,皆可使用所有功能。

2.【專任師資學術研究加給及基本授課時數統計表區塊】:以承辦人帳號或使用者帳號登入時,可 填報表冊資料(如圖 14)。由於該表冊非明細資料,故不提供【輸出 EXCEL】功能。

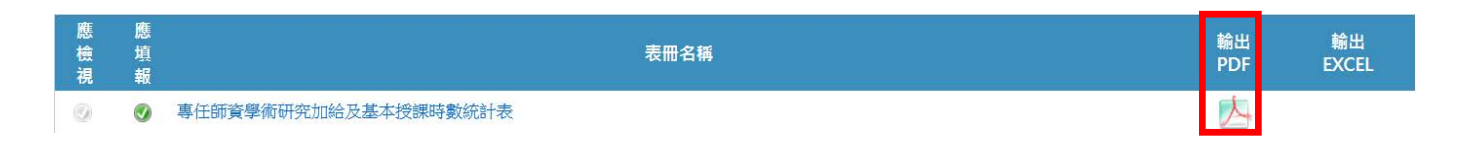

圖 14 【填表列印】專任師資學術研究加給及基本授課時數統計表區塊

3. 【自選指標統計表區塊】:以承辦人帳號或使用者帳號登入時,可填報表冊資料(如圖 15)。由於自選指標統計表表冊非明細資料,故不提供【輸出 EXCEL】功能。

| たり<br>たい<br>たい<br>した<br>した<br>した<br>した<br>した<br>した<br>した<br>した<br>した<br>した<br>した<br>した<br>した | 應<br>塡<br>報 | 表冊名稱    | 輸出<br>PDF | 輸出<br>EXCEL |
|----------------------------------------------------------------------------------------------|-------------|---------|-----------|-------------|
| 0                                                                                            |             | 自選指標統計表 |           |             |

圖 15 【填表列印】自選指標統計表表冊區塊

4. 【經費表冊區塊】:以承辦人帳號或使用者帳號登入時,可點選經費表冊及輸出(如圖 16)。由 於經費表冊非明細資料,故不提供【輸出 EXCEL】功能。

圖 16 【填表列印】經費表冊區塊

5. 【明細表冊區塊】:以承辦人帳號或使用者帳號登入時,可點選明細表冊及輸出(如圖 17)。

| 1 |     |     |                 | 03 |           | 4           | ) |
|---|-----|-----|-----------------|----|-----------|-------------|---|
|   | 應檢視 | 應填報 | 表冊名稱            |    | 輸出<br>PDF | 輸出<br>EXCEL |   |
|   |     | ۲   | 一、1-1、學生數及所系科分級 |    | 1         |             |   |
|   |     |     | 1-2、產學攜手合作專班明細表 |    |           |             |   |
|   | 0   | ۲   | 二、專任師資名冊        |    |           |             |   |

圖 17 【填表列印】明細表冊區塊

- (1) 依據表冊資料來源不同,顯示「應檢視」及「應填報」二種不同屬性。
  - 應檢視:資料來源為技專校院校務基本資料庫提供,學校不須填報表冊內容,但仍請學校承 辦人再次檢核內容是否正確。
- ② 應填報:由學校自行填報,請確實填報各表冊內容。
- (2) 點選各明細表冊名稱,進行資料填報作業。
- (3) 點選【輸出 PDF】圖示,產生相對應明細表冊之 PDF 檔案。
- (4) 點選【輸出 EXCEL】圖示,產生相對應明細表冊之 EXCEL 檔案。

6.【列印所有表冊】:以承辦人帳號登入時,可點選【列印所有表冊】,一般使用者無此功能。點 選【輸出 PDF】圖示,即產生封面、統計表、經費表冊及各項明細表之資料總表(如圖 18)。請 學校承辦人於列印報部資料時,多加利用此一功能。【列印所有表冊】時,因資料處理量較龐大, 需要較長之時間,一般約 15~30 秒,請耐心等候輸出。

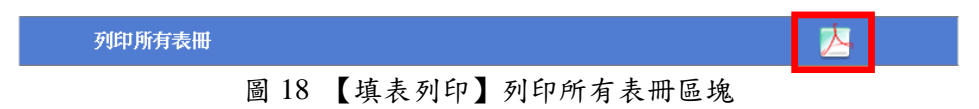

7. 輸出 PDF 畫面:點選【輸出 PDF】按鈕,即開啟另一瀏覽器視窗之 PDF 畫面(如圖 19)。

| 0 |                       |      | ▶ @ ( | ⊝ ⊚ □  | × · 🖌 🛙       | 270          | ) <i>[</i> |                |     |   |  |
|---|-----------------------|------|-------|--------|---------------|--------------|------------|----------------|-----|---|--|
|   |                       |      | 度教育   | 部类属    | b補助私立;<br>墨校基 | 技專校院<br>太資料表 | 整體         | <b>虚發展經費</b> 申 | 請作業 |   |  |
|   |                       |      |       |        |               |              | -          |                |     |   |  |
|   | 0                     |      |       |        |               |              |            |                |     |   |  |
|   | 18 <b>学</b><br>か<br>差 | 0000 | 雪林毛   | 4 14 + | 息             |              | 校長祭        |                |     |   |  |
|   | ≣<br>₿ 枚              | 0000 | I 114 | 1 ax A |               |              | 众<br>章     |                |     |   |  |
|   | 14                    |      |       | 道主     |               |              | 埴          |                |     |   |  |
|   | 表望                    |      |       | 表管     |               |              | 天日         | 年              | 月   | B |  |
|   | -                     | 1    |       | 10 -   |               | I            | th I       |                |     |   |  |

圖 19 【輸出 PDF】畫面

- (1) 顯示輸出之 PDF 檔案內容,學校承辦人可檢視資料是否正確。
- (2) 點選 / 按鈕,可儲存目前輸出之 PDF 檔案。
- (3) 點選 · 按鈕,可列印目前輸出之 PDF 檔案。

由於作業系統或 Adobe Reader 版本不同,可能造成畫面提示方式不盡相同,當出現開啟 PDF 檔案 畫面時(如圖 20),請點選【開啟舊檔】按鈕,直接開啟 PDF 檔案,或點選【儲存】按鈕,將 PDF 檔 儲存至使用者電腦後再自行開啟。

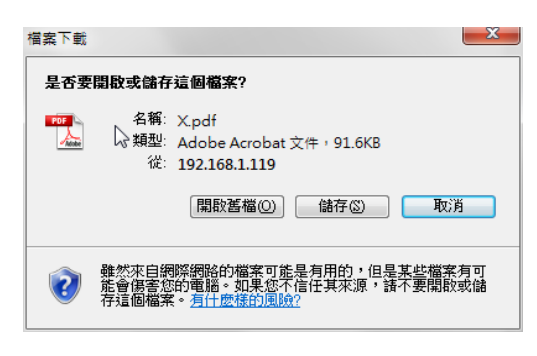

圖 20 開啟 PDF 檔案畫面

8. 輸出 EXCEL 畫面:點選【輸出 EXCEL】按鈕,即開啟另一視窗之 EXCEL 畫面(如圖 21)。

|    | Δ7              | • (=    | ▲ 所条料06 |         |          |          |        |          |       |  |  |
|----|-----------------|---------|---------|---------|----------|----------|--------|----------|-------|--|--|
| 1  | B C Auls - 0 22 |         |         |         |          |          |        |          |       |  |  |
|    | A               | В       | C       | D       | E        | F        | G      | Н        | I     |  |  |
| 1  | 所条科名稱           | 博士班日間學制 | 碩士班日間學制 | 碩士班進修學制 | 大學四技日間學新 | 大學二技日間學制 | 大學進修學新 | 專科五專日間學制 | 專科二專目 |  |  |
| 2  | 所条科01           | 0       | 51      | 0       | 51       | 0        | 0      | 0        |       |  |  |
| 3  | 所条料02           | 0       | 18      | 0       | 66       | 0        | 0      | 0        |       |  |  |
| 4  | 所糸科03           | 0       | 26      | 0       | 399      | 0        | 0      | 0        |       |  |  |
| 5  | 所糸科04           | 0       | 29      | 0       | 456      | 0        | 188    | 0        |       |  |  |
| 6  | 所条科05           | 10      | 33      | 35      | 68       | 0        | 121    | 0        |       |  |  |
| 7  | 所糸科06           | 0       | 594     | 0       | 0        | 0        | б      | 0        |       |  |  |
| 8  | 所条料07           | 0       | 12      | 0       | 50       | 0        | 519    | 0        |       |  |  |
| 9  | 所条科08           | 0       | 6       | 35      | 40       | 0        | 336    | 0        |       |  |  |
| 10 | 所条科09           | 0       | 0       | 35      | 961      | 60       | 185    | 0        |       |  |  |
| 11 | 所糸科10           | 0       | 0       | 0       | 415      | 0        | 0      | 0        |       |  |  |
| 12 | 所象科11           | 0       | 27      | 0       | 333      | 0        | 385    | 0        |       |  |  |
| 13 | 所条科12           | 0       | 46      | 0       | 29       | 0        | 0      | 0        |       |  |  |

圖 21 輸出 EXCEL 畫面

由於作業系統或 EXCEL 版本不同,可能造成畫面提示方式不盡相同,當出現開啟 EXCEL 檔案畫面時(如圖 22),請點選【開啟舊檔】按鈕,直接開啟 EXCEL 檔案,或點選【儲存】按鈕,將 EXCEL 檔儲存至使用者電腦後再自行開啟。

| 福窯下載 🖉 🗶                                                                   |  |  |  |  |  |  |  |  |
|----------------------------------------------------------------------------|--|--|--|--|--|--|--|--|
| 是否要開啟或儲存這個檔案?                                                              |  |  |  |  |  |  |  |  |
| 名稱: C_A.xls<br>類型: Microsoft Excel 97-2003 工作表,34.2KB<br>従: 192.168.1.119  |  |  |  |  |  |  |  |  |
| 開敗舊檔(2) 儲存(3) 取消                                                           |  |  |  |  |  |  |  |  |
| ✓ 開設這類檔案之前,一定要先問我(₩)                                                       |  |  |  |  |  |  |  |  |
| 發於來自網際網路的檔案可能是有用的,但是某些檔案有可能會得害您的電腦。如果您不信任其來源,請不要開設或儲存這個檔案。 <u>有什麼樣的風險?</u> |  |  |  |  |  |  |  |  |

圖 22 開啟 EXCEL 檔案畫面

3.5 佐證上傳

 點選左方功能列之「佐證上傳」,即出現所需上傳佐證之表冊。請各校於報部完成後,下載各表冊 對應之 PDF 檔(如圖 23)。

| OF EQUENTION                                                     | 私立技專校院整體發展獎勵補助計畫<br>基本資料表頂寫列                                                                                                    | 印系統 🥏    |
|------------------------------------------------------------------|----------------------------------------------------------------------------------------------------|----------|
| 首頁> 佐醬上物<br>流程圖<br>注意事項<br>永然管理<br><sup>宋秋人資料要理</sup><br>使用者報號管理 | <ul> <li>佐證上傳說明:</li> <li>1.請依各丟冊PDF檔案中對應之螢光重序號上傳佐證文件,其餘未造取佐證請學校備直不須上傳。</li> <li>2.該表供證確案頁面右上角幅註對應PDF之序號。</li> <li>3.請於低證講師為上角幅註對應PDF之序號。</li> <li>4.上傳佐證請節為 年月 日至 年月 日,亦統關表時間為下午5:00。</li> </ul> |          |
| 埴表列印                                                             | 表冊名稱                                                                                                    |          |
| 佐證上傳                                                             | 整種教學資源投入統計表                                                                                                    | 夕士 四型 🍐  |
| 資料植枝                                                             | →1-1、學生輸及所兼料分級明細記雪上值佐諮之実冊法留                                                                                                    | 合衣卌到 📐   |
| 常見問題                                                             |                                                                                                    | 應之 PDF 🤷 |
| 登出                                                               | 二、專任師與名冊<br>三、專任專科學校專業及技術教師 / 大學時用專業技術人員名冊                                                                                                    | 占        |

圖 23 所需上傳佐證之表冊清單畫面

2. 依螢光筆標示之序號即為學校需檢附之佐證,以範例而言:請學校檢附序號 1、2、3 之佐證(如圖 24)。

| 學校代號:                                 |                    |     |    |        |     |    |          |         | 列印日         | 期:  |     |     |    |     |    |      |
|---------------------------------------|--------------------|-----|----|--------|-----|----|----------|---------|-------------|-----|-----|-----|----|-----|----|------|
| 参 <b>、基本資料明細表</b><br>一、學生對            |                    |     |    |        |     |    |          |         |             |     |     |     |    |     |    |      |
| 1-1、學生數及所系科分級明細表 (填報資料基準日:民國 年10月15日) |                    |     |    |        |     |    |          |         |             |     |     |     |    |     |    |      |
|                                       |                    |     |    |        |     | 學制 |          |         |             |     |     |     | 是否 |     |    |      |
|                                       | 所、系                | 博士班 | 碩- | 上班     | 大學部 |    | E 大學部    |         |             | 專科部 |     | 專科部 |    | 4.1 | 所系 | 為農工類 |
| 序號                                    | 、科名稱               | 日間  | 日間 | 進修     | 日間  | 學制 | 進修       | 日間      | 學制          | 進修  | 總計  | 分級  | 科學 |     |    |      |
|                                       |                    | 學制  | 學制 | 學制     | 四技  | 二技 | 學制       | 五專      | 二專          | 學制  |     |     | 生  |     |    |      |
| 1                                     | 健康照顧               | 0   | 0  | 0      | 235 | 0  | 104      | 0       | 0           | 0   | 339 | В   | 否  |     |    |      |
|                                       | 社會工作<br>系          |     |    |        | 請學  | 校. | 上價       | ļ       |             |     |     |     |    |     |    |      |
| 2                                     | 時尚造型               | 0   | 0  | 0      | 282 | 0  | 36       | 0       | 0           | 0   | 318 | В   | 否  |     |    |      |
|                                       | 設計管理<br>系          |     |    | - 0.45 | 1   |    | <b>-</b> | <u></u> | <u>+</u> 7¥ |     |     |     |    |     |    |      |
| 3                                     | 餐飲管理<br>系          | 0   | 13 | ,万元    | 221 |    | 389~     | と佐      | 記。          | 0   | 310 | В   | 否  |     |    |      |
| 4                                     | 數位遊戲<br>與動畫設<br>計系 | 0   | 0  | 0      | 242 | 43 | 0        | 0       | 0           | 0   | 285 | A   | 否  |     |    |      |

圖 24 檔案之螢光筆畫面

點選表冊名稱即可進入上傳畫面,依說明欄位進行資料上傳(如圖 25)。

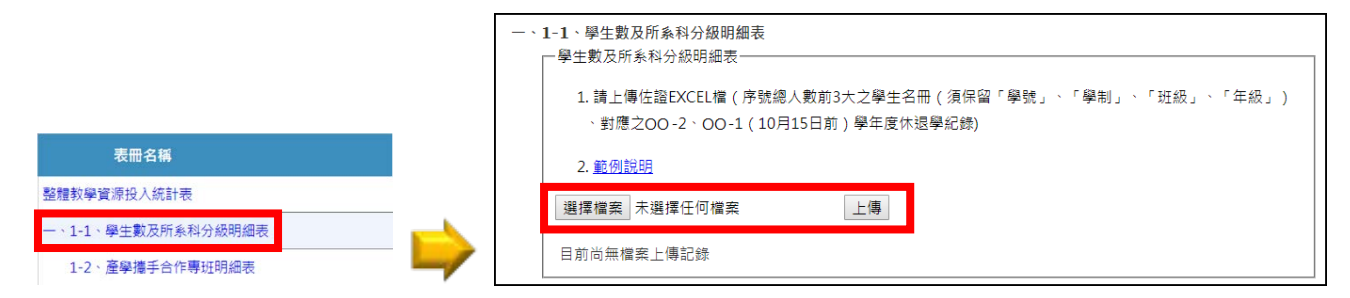

圖 25 進入上傳畫面並上傳佐證資料

#### 3.6 資料檢核

資料檢核分為【承辦人資料檢核區】、【填報表冊內容檢查區】及【確認報部】,協助學校承辦人 檢核資料填報是否完整,在確認各項資料無誤並通過檢核後,點選【確認報部】按鈕,完成報部後,即 無法再修改各項表冊資料<sup>4</sup>。

**承辦人資料檢核區**:檢查承辦人資料是否填報完成,如是畫面呈現♥️符號,否則出現♥️符號(如 圖 26)。

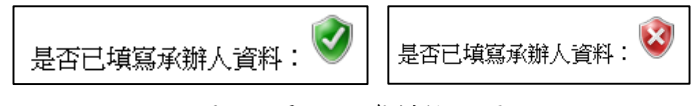

圖 26 承辦人資料檢核區

<sup>&</sup>lt;sup>4</sup> 在點選過確認報部按鈕或填表時間結束後,列印之 PDF 檔案會於右下角註明【報部用】。

2. 填報表冊內容檢查區:檢查各表冊資料是否完整,分為以下情況(如圖 27):

| 8 | 自選指標統計表 <ol> <li>本表冊自填表開始至今仍未經由貢校檢視/填報其內容!</li> </ol> |        |
|---|-------------------------------------------------------|--------|
| 2 | 整體教學資源投入統計表<br>1. 本次填報數據與去年數據比較後差異過大,請檢查填報資料是否無課!     | 確認填報正確 |
| Ø | 一、1-1、學生數及所素科分級明細表                                    |        |
| • | 1-2、產學攜手合作專班明細表<br>本表冊經承辦人確認填寫正確!                     |        |

圖 27 填報表冊內容檢查區

- (1) 如檢查無誤時會顯示 💞 符號。
- (2) 表冊資料填報不完整時會顯示 於符號,可能情況有【資料填報不完整】、【薪資帳冊未上傳】、【相關辨法及文件未上傳】及【本表冊填報至今學校仍未檢視/填報其內容】,請學校承辦人再次確認表冊內容並修正。
- (3) 表冊資料輸入完整但與歷史資料差異過大,會出現 符號提醒使用者檢查,若確認無誤, 可點選右方之【確認填報正確】按鈕,確認此表冊正確無誤。
- (4) 表冊資料經承辦人點選【確認填報正確】按鈕後,會出現 伊號,表示此表冊已確認無誤。
- 確認報部區:所有資料檢核完畢,於畫面最下方出現【確認報部】按鈕,點選此一按鈕完成確認 報部,產生之 PDF 檔案右下角呈現報部用字樣,且無法再修改各項表冊資料(如圖 28)。

| 所有資料檢核已通過,如貫校要提早列印報部資料,                                  | 請點選確認報部按鈕。                                                                                               |
|----------------------------------------------------------|----------------------------------------------------------------------------------------------------|
| 確認報部                                                     |                                                                                                    |
| 🗾 Print.pdf - Adobe Acrobat Reader DC                    | – 🗆 X                                                                                                    |
| 檔案 編輯 檢視(V) 視窗(W) 說明(H)                                  |                                                                                                    |
| 首頁 工具 Print.pdf ×                                        | ? 登入                                                                                                    |
| 🖺 🖶 🖂 🔍 🕜 🕑 🗍 /1 ╞ 🖑 ⊖ 🤆                                 | 75%                                                                                                    |
| <ul> <li>○ ○ ○ ○ ○ ○ ○ ○ ○ ○ ○ ○ ○ ○ ○ ○ ○ ○ ○</li></ul> | ▲<br>為工作經驗認定標準」、「教師<br>洗辨法」。<br>永(註明會議日期)」、「會計<br>學號、姓名)」、「總量核定公<br>( <u>202 00</u> )           117/11/3 |

圖 28 確認報部區

#### 3.7 常見問題

連結至【私立技專校院獎勵補助資訊網】之【常見問題】畫面(如圖 29),提供資料填報疑義之相關解答。

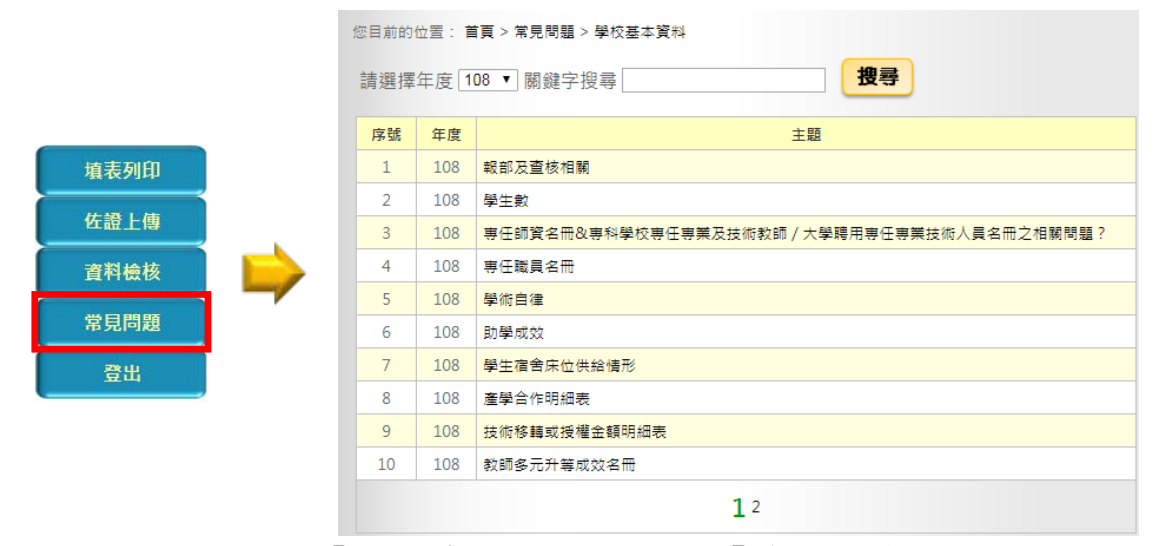

圖 29 【私立技專校院獎勵補助資訊網】常見問題畫面

3.8 登出

完成階段性工作或暫時離開電腦時,請點選【登出】按鈕,將回到系統登入畫面,以避免相關資料 遭竊取。如超過二十分鐘未進行操作將自動登出,若需繼續使用請重新登入(如圖 30)。

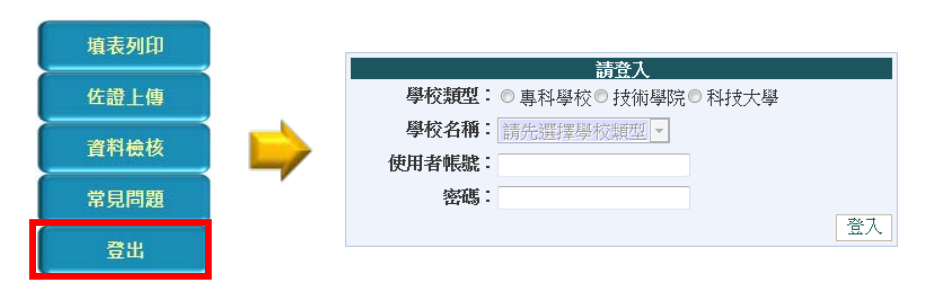

圖 30 點選【登出】後回到系統登入畫面

四、系統檢核提示功能

#### 4.1 資料異常檢核功能

使用者輸入資料時,系統會自動檢查是否符合各項填報規定,若輸入資料不符,將顯示檢核文字 (如圖 31),提醒使用者更正或檢查。若資料異常,將以醒目底色提醒使用者再次確認(如圖 32)。

| 宿舍名稱 | 第一宿舍  |                 |  |
|------|-------|-----------------|--|
| 縣市別  | 臺北市   |                 |  |
| 校區別  | 本部    |                 |  |
| 權屬別  | 自有 🗸  | 450 V           |  |
| 床位數  |       | nging A         |  |
| 儲存取消 |       | 諸瑛寫床位數(1~10000) |  |
| 最後修改 | 由()修改 | 224             |  |
| 建立   | 由()建立 | 確定              |  |

圖 31 資料輸入時異常檢核畫面

|       | 序號   | <u>專任單位</u><br>( <u>系所</u> ) | 姓名  | 教師<br>分類 | 職級 | 證書<br>字號  | <u>最近到校</u><br>任職日 | 任職<br>狀態 | <u>薪資</u><br>帳冊<br>頁碼 | <u>是否為</u><br><u>育嬰留停</u><br>職代教師 | 學術研究加給 |
|-------|------|------------------------------|-----|----------|----|-----------|--------------------|----------|-----------------------|-----------------------------------|--------|
| 編輯 刪除 | 1 表演 | 藝術系                          | 葉大雄 | 一般       | 講師 | 講字第12345號 |                    | 續聘       | 4                     | 柘                                 | 31,925 |

圖 32 資料異常檢核畫面

## 4.2 資料輸入提示功能

使用者輸入資料時可參酌欄位右方提示功能(如圖 33)。

| 「行政管理支出」、「教學研究與學生事務及輔導支出(含教學圖儀設備)」、「學雜費收入」、「總收入」及「學生就學輔助金」決算數 |           |                                       |  |  |  |  |  |
|---------------------------------------------------------------|-----------|---------------------------------------|--|--|--|--|--|
| 項目                                                            |           | 107與生安全類                              |  |  |  |  |  |
| 行政管理支出                                                        | 10051602  | 請依會計科目編號5120填報,但不包含會計科目編號5125「折舊及攤銷」。 |  |  |  |  |  |
| 教學研究與學生事務及輔導支出<br>(含教學圖儀設備)                                   | 360334545 |                                       |  |  |  |  |  |
| 學雜費收入                                                         | 461952117 |                                       |  |  |  |  |  |
| 總收入                                                           | 613570372 |                                       |  |  |  |  |  |
| 學生就學輔助金                                                       | 16679195  |                                       |  |  |  |  |  |
|                                                               |           |                                       |  |  |  |  |  |

圖 33 資料輸入提示功能畫面

資料編輯模式時,若使用者點選【儲存】或【取消】以外之按鈕,或點選關閉瀏覽器之按鈕,系統 會提醒使用者目前資料尚未儲存,是否捨棄,點選【離開這個網頁】按鈕,將捨棄目前編輯之資料,點 選【停留這個網頁】按鈕,繼續資料編輯(如圖 34)。

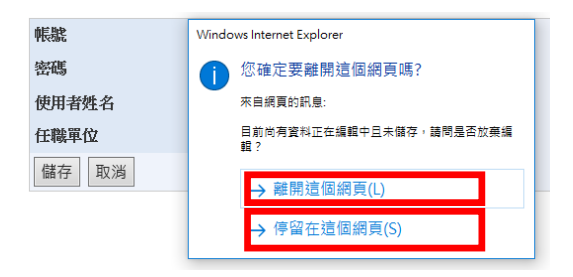

圖 34 資料未儲存提示功能

## 4.3 資料刪除確認功能

為避免使用者誤刪資料,點選各表冊刪除功能,會出現確認刪除對話視窗,若確認刪除,請點選【確 定】按鈕,資料刪除後無法回復,反之則捨棄刪除(如圖 35)。

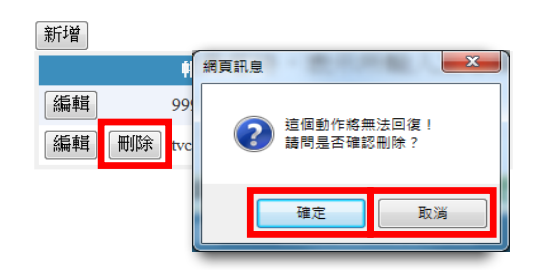

圖 35 資料刪除確認功能

**參、填表說明** 

一、功能概述

| 2. 請學校依各欄位對應之說明填報;「核發金額」欄位請勿填報教育部補助之經費。 |                                                     |                                       |                                                    |        |           |  |  |
|-----------------------------------------|-----------------------------------------------------|---------------------------------------|----------------------------------------------------|--------|-----------|--|--|
| 新增<br>料總等                               | 事 <b>去</b> 12117日11月12日17日2月12日2月12日2月12日2月12日2月12日 | · · · · · · · · · · · · · · · · · · · | 田内 Init an Ury HTM3人の日内 HTM3人の上日<br>3<br>異:-20.03% |        |           |  |  |
|                                         |                                                     | 序號                                    | 所、条、科名稱                                            | 學制     | 核發金額 備註   |  |  |
| 編輯                                      | 刪除                                                  | 1                                     | 生活產品設計系                                            | 四技(進)  | \$247,000 |  |  |
| 編輯                                      | 刪除                                                  | 2                                     | 休閒遊憩與運動管理系                                         | 四技(進)  | \$94,000  |  |  |
| 編輯                                      | 刪除                                                  | 3                                     | 休閒與觀光管理系                                           | 四技(日)  | \$956,000 |  |  |
| 編輯                                      | 刪除                                                  | 4                                     | 企業管理系                                              | 四技(進)  | \$108,000 |  |  |
| 編輯                                      | 刪除                                                  | 5                                     | 行銷管理系                                              | 二技(進)  | \$254,000 |  |  |
| 編輯                                      | 刪除                                                  | 6                                     | 行銷管理条                                              | 四技(進)  | \$361,000 |  |  |
| 編輯                                      | 刪除                                                  | 7                                     | 兒童與家庭服務系                                           | 二技(進)  | \$108,000 |  |  |
| 編輯                                      | 刪除                                                  | 8                                     | 兒童與家庭服務系                                           | 二專進修專校 | \$15,000  |  |  |
| 編輯                                      | 刪除                                                  | 9                                     | 兒童與家庭服務系                                           | 四技(日)  | \$758,000 |  |  |
| 細野                                      | 刪除                                                  | 10                                    | 兒童與家庭服務条                                           | 碩士班    | \$24.000  |  |  |

圖 36 功能概述畫面

- 1. 資料搜尋區:輸入搜尋條件,可篩選出所需資料。
- 2. 資料總筆數:顯示目前資料總筆數,若使用搜尋功能,則顯示搜尋結果筆數。

## 3. 本年度填報資料與去年度差異:

- (1) 計算公式 = 本年度填報資料-去年度填報資料 去年度填報資料。
- (2) 顯示與去年度資料比對之差異值,並以百分比呈現,若兩年度資料皆相同時,則以0.00%呈現;若差異值過大,請承辦人檢核資料填報正確性。
- 4. 欄位區:點選標題可依不同欄位進行排序。
- 5. 資料顯示區:依目前搜尋及排序條件顯示表冊資料內容。
- 分頁區:在資料筆數較多時,可點選不同分頁查看資料內容。
- 7. 【新增】按鈕:點選此按鈕可新增資料。
- 8. 【编辑】按鈕:點選此按鈕可編輯資料。
- 9. 【刪除】按鈕:點選此按鈕可刪除資料。

## 2.1 專任師資學術研究加給及基本授課時數統計表

#### 1. 表冊畫面

| <ul> <li>         提醒事項         <ol> <li>                  ・</li></ol></li></ul> |           |          |          |          |          |              |  |  |
|---------------------------------------------------------------------------------|-----------|----------|----------|----------|----------|--------------|--|--|
| 教師職級                                                                            |           | 教授       | 副教授      | 助理教授     | 講師       | 86/03/21前之助教 |  |  |
| 公立學校學術研究加給標準                                                                    |           | \$59,895 | \$46,230 | \$40,455 | \$31,925 | \$23,160     |  |  |
| 學術研究加給                                                                          | 編制內(專任教師) | 0        | 0        | 0        | 0        | 0            |  |  |
|                                                                                 | 編制外(專案教師) | 0        | 0        | 0        | 0        | 0            |  |  |
|                                                                                 | 編制內外是否相同  |          |          | 否        |          |              |  |  |
|                                                                                 | 是否比照公立學校  |          |          | 否        |          |              |  |  |
| 教師基本授課時數                                                                        | 編制內(專任教師) | 0.00     | 0.00     | 0.00     | 0.00     | 0.00         |  |  |
|                                                                                 | 編制外(專案教師) | 0.00     | 0.00     | 0.00     | 0.00     | 0.00         |  |  |
|                                                                                 | 編制內外是否相同  |          |          | 否        |          |              |  |  |
| 編輯                                                                              |           |          |          |          |          |              |  |  |

## 圖 37 專任師資學術研究加給及基本授課時數統計表表冊畫面

## 2. 表冊功能:【編輯】。

|                                                                                                    |                      |          | a        | -AI-#-   |          |              |  |  |
|----------------------------------------------------------------------------------------------------|----------------------|----------|----------|----------|----------|--------------|--|--|
| 1. 「學術研究加給-細制內外是否相同」 欄位須為"是」, 編制外教學人員(專業教師)万能列計專任教師數。<br>2. "教師基本授課時數-編制內外是否相同" 欄位須為「是」, 編制外教學人員(專案教師)方能列計專任教師數。 |                      |          |          |          |          |              |  |  |
| 教師職級                                                                                                    |                      | 教授       | 副教授      | 助理教授     | 講師       | 86/03/21前之助教 |  |  |
| 公立學校學術研究加給標準                                                                                                    |                      | \$59,895 | \$46,230 | \$40,455 | \$31,925 | \$23,160     |  |  |
| 學術研究加給                                                                                                    | 編制內(專任教師)            | 0        | 0        | 0        | 0        | 0            |  |  |
|                                                                                                    | 編制外(專案教師)            | 0        | 0        | 0        | 0        | 0            |  |  |
|                                                                                                    | 編制內外是否相同<br>是否比照公立學校 |          |          |          |          |              |  |  |
| 教師基本授課時數                                                                                                    | 編制內(專任教師)            | 0.00     | 0.00     | 0.00     | 0.00     | 0.00         |  |  |
|                                                                                                    | 編制外(專案教師)            | 0.00     | 0.00     | 0.00     | 0.00     | 0.00         |  |  |
|                                                                                                    | 編制內外是否相同             |          |          |          |          |              |  |  |
| 儲存取消                                                                                                    |                      |          |          |          |          |              |  |  |

#### 圖 38 專任師資學術研究加給及基本授課時數統計表編輯畫面

- (1) 開放期間:第一次開放表冊(108/10/21~108/11/01),請學校謹慎填報,第二次系統開放 (108/11/18~108/11/22)時第一次填報資料之表冊僅提供檢視功能,若需修正請與獎勵補助工 作小組聯絡。
- (2) "學術研究加給-編制內外是否相同"欄位為系統判斷欄位,此欄位須為「是」,編制外教學人員方能列計專任教師數。
- (3) "教師基本授課時數-編制內外是否相同"欄位為系統判斷欄位,此欄位須為「是」,編制外教 學人員方能列計專任教師數。

## 2.2 自選指標統計表

## 1. 表册畫面

| 提醒事項              |           |  |  |  |  |  |
|-------------------|-----------|--|--|--|--|--|
| 1. 自選指標報部後,將不得修改。 |           |  |  |  |  |  |
|                   | 自選指標統計表   |  |  |  |  |  |
| 指標                | 是否為學校自選指標 |  |  |  |  |  |
| 產學合作及技術研發成效       |           |  |  |  |  |  |
| 教師多元升等成效          |           |  |  |  |  |  |
| 提升學生就業成效          |           |  |  |  |  |  |
| 國際化成效             |           |  |  |  |  |  |
| 學校自訂特色            |           |  |  |  |  |  |
| 編輯                |           |  |  |  |  |  |

### 圖 39 自選指標統計表表冊畫面

## 2. 表冊功能:【編輯】。

| 提醒事項              |           |  |  |  |  |  |  |
|-------------------|-----------|--|--|--|--|--|--|
| 1. 自選指標報節後,將不得修改。 |           |  |  |  |  |  |  |
|                   |           |  |  |  |  |  |  |
|                   | 自選指標統計表   |  |  |  |  |  |  |
| 指標                | 是否為學校自選指標 |  |  |  |  |  |  |
| 產學合作及技術研發成效       | 請選擇 🗸     |  |  |  |  |  |  |
| 教師多元升等成效          | 請選擇 ✔     |  |  |  |  |  |  |
| 提升學生就業成效          | 請選擇 ✔     |  |  |  |  |  |  |
| 國際化成效             | 請選擇 🗸     |  |  |  |  |  |  |
| 學校自訂特色            | 請選擇 ✔     |  |  |  |  |  |  |
| 儲存取消              |           |  |  |  |  |  |  |

圖 40 自選指標統計表編輯畫面

- (1)開放期間:第一次開放表冊(108/10/21~108/11/01),請學校謹慎填報,第二次系統開放 (108/11/18~108/11/22)時第一次填報資料之表冊僅提供檢視功能,若需修正請與獎勵補助工 作小組聯絡。
- (2) 請學校就5項自選指標選擇3項自選指標。
- (3) 自選指標報部後,將不得修改。

# 2.3 整體教學資源投入統計表

1. 表冊畫面:

| □ 提醒事項 <ol> <li>1.整體教學資源投入比:(行政管理支出+教學研究與學生事務及輔導支出+學生就學輔助金)÷學雜費收入 = 0.00%。</li> <li>2.整體教學資源投入比&gt;=80%始合格。</li> </ol> |            |              |  |  |  |  |  |
|----------------------------------------------------------------------------------------------------|------------|--------------|--|--|--|--|--|
| 「行政管理支出」、「教學研究與學生事務及輔導支出(含教學圖儀設備)」、「學雜費收入」、「總收入」及「學生就學輔助金」決算數                                                          |            |              |  |  |  |  |  |
| 項目                                                                                                    | 107學年度金額   | 與前一學年度資料差異比例 |  |  |  |  |  |
| 行政管理支出                                                                                                    |            |              |  |  |  |  |  |
| 教學研究與學生事務及輔導支出<br>(含教學圖儀設備)                                                                                            |            |              |  |  |  |  |  |
| 學雜費收入                                                                                                    |            |              |  |  |  |  |  |
| 總收入                                                                                                    |            |              |  |  |  |  |  |
| 學生就學輔助金                                                                                                    |            |              |  |  |  |  |  |
|                                                                                                    | 各項投入教學資源經費 |              |  |  |  |  |  |
| 項目                                                                                                    | 107學年度金額   | 與前一學年度資料差異比例 |  |  |  |  |  |
| 機械儀器及設備                                                                                                    |            |              |  |  |  |  |  |
| 圖書及博物                                                                                                    |            |              |  |  |  |  |  |
| 維護費                                                                                                    |            |              |  |  |  |  |  |
| 編輯                                                                                                    |            |              |  |  |  |  |  |

- 圖 41 整體教學資源投入統計表表冊畫面
- 2. 表冊功能:【編輯】。

| 提醒事項<br>1. 整體教學資源投入比:(行政管理支出+教學研究與學生事務及輔導支出+學生就學輔助金)÷學雜費收入 = 0.00%。<br>2. 整體教學資源投入比>=80%始合格。 |                                                       |  |  |  |  |  |
|----------------------------------------------------------------------------------------------|-------------------------------------------------------|--|--|--|--|--|
| 「行政管理支出」、「教學研究與學生事務及轉                                                                        | <sub>捕</sub> 導支出(含教學圖儀設備)」、「學雜費收入」、「總收入」及「學生就學輔助金」決算數 |  |  |  |  |  |
| 項目                                                                                           | 107學年度金額                                              |  |  |  |  |  |
| 行政管理支出                                                                                       |                                                       |  |  |  |  |  |
| 教學研究與學生事務及輔導支出<br>(含教學圖儀設備)                                                                  |                                                       |  |  |  |  |  |
| 學雜費收入                                                                                        |                                                       |  |  |  |  |  |
| 總收入                                                                                          |                                                       |  |  |  |  |  |
| 學生就學輔助金                                                                                      |                                                       |  |  |  |  |  |
|                                                                                              | 各項投入教學資源經費                                            |  |  |  |  |  |
| 項目                                                                                           | 107學年度金額                                              |  |  |  |  |  |
| 機械儀器及設備                                                                                      |                                                       |  |  |  |  |  |
| 圖書及博物                                                                                        |                                                       |  |  |  |  |  |
| 維護費                                                                                          |                                                       |  |  |  |  |  |
| 儲存取消                                                                                         |                                                       |  |  |  |  |  |

圖 42 整體教學資源投入統計表編輯畫面

- 3. 提醒事項:
  - (1) 開放期間:第一次開放表冊(108/10/21~108/11/01),請學校謹慎填報,第二次系統開放 (108/11/18~108/11/22)時第一次填報資料之表冊僅提供檢視功能,若需修正請與獎勵補助工 作小組聯絡。
  - (2) 整體教學資源投入比:(行政管理支出+教學研究與學生事務及輔導支出+學生就學輔助金)
     ÷ 學雜費收入,以上金額皆含教育部補助之經費。
  - (3) 整體教學資源投入比≧80%始合格。
  - (4) 此表若報部前仍須修正請來信檢附佐證告知,若報部後仍須修正請來文檢附佐證。

#### 2.4 學生數及所系科分級明細表

#### 1. 表冊畫面:

#### 提醒事項

- 1. 學校僅能編輯「一般生」及「境外學生」欄位,若需修正「所糸科分級」及「是否為農工類科學生」欄位請洽獎勵補助工作小組。
- 2. 學生總數=一般生+境外學生。
- 3. 一般生不含境外學生、全學年均於國外之學生、延修(畢)學生、休(退)學生、推廣教育班學生、選讀生及學分班保留入學資格或無學籍者。
- 4. 若欲新增,請來信。

| -  | -  |      |   |    |  |
|----|----|------|---|----|--|
| *  | -  |      |   | а. |  |
| 11 |    | - 24 |   |    |  |
|    | ۰. |      | - |    |  |

| 資料總筆數:108  本年度填報資料與去年度差異:-1.31% |                            |    |                 |        |     |      |      |       |           |    |
|---------------------------------|----------------------------|----|-----------------|--------|-----|------|------|-------|-----------|----|
|                                 |                            | 序號 | 所、系、科名稱         | 學制     | 一般生 | 境外學生 | 學生總數 | 所系科分級 | 是否為農工類科學生 | 備註 |
| 編輯                              | 刪除                         | 1  | 工業管理與資訊系        | 四技(日)  | 682 | 3    | 685  | В     | 否         |    |
| 編輯                              | 刪除                         | 2  | 工業管理與資訊系        | 四技(進)  | 52  | 0    | 52   | В     | 否         |    |
| 編輯                              | 刪除                         | 3  | 工業管理與資訊糸工業管理碩士班 | 碩士在職專班 | 16  | 0    | 16   | В     | 否         |    |
| 編輯                              | 刪除                         | 4  | 工業管理與資訊系工業管理碩士班 | 碩士班    | 13  | 0    | 13   | В     | 否         |    |
| 編輯                              | 刪除                         | 5  | 化學工程與材料工程系      | 四技(日)  | 406 | 5    | 411  | А     | 是         |    |
| 編輯                              | 刪除                         | 6  | 化學工程與材料工程系      | 碩士班    | 25  | 0    | 25   | А     | 是         |    |
| 編輯                              | 刪除                         | 7  | 幼兒保育系           | 二技(日)  | 17  | 0    | 17   | В     | 否         |    |
| 編輯                              | 刪除                         | 8  | 幼兒保育系           | 四技(日)  | 339 | 10   | 349  | В     | 否         |    |
| 編輯                              | 刪除                         | 9  | 生物科技系           | 四技(日)  | 313 | 6    | 319  | А     | 是         |    |
| 編輯                              | 刪除                         | 10 | 生物科技系           | 碩士在職專班 | 4   | 0    | 4    | А     | 是         |    |
|                                 | <b>1</b> <u>2345678910</u> |    |                 |        |     |      |      |       |           |    |

#### 圖 43 學生數及所系科分級表冊畫面

2. 表冊功能:【編輯】、【刪除】,若欲【新增】請來文修正。

| 所、条、科名稱   | 工業設計系      |
|-----------|------------|
| 學制        | 二專進修專校     |
| 一般生       | <b>8</b> 人 |
| 境外學生      | 0 人        |
| 所条科分級     | A          |
| 是否為農工類科學生 | 是          |
| 備註        |            |

圖 44 學生數及所系科分級編輯畫面

- (1) 開放期間:為第二次系統開放(108/11/18~108/11/22)之表冊。
- (2)學校僅能編輯「一般生」及「境外學生」欄位,若需修正「所系科分級」及「是否為農工類科學生」欄位請洽獎勵補助工作小組。
- (3) 學生總數=一般生+境外學生。
- (4) 一般生不含境外學生、全學年均於國外之學生、延修(畢)學生、休(退)學生、推廣教育班 學生、選讀生及學分班保留入學資格或無學籍者。
- (5) 若欲新增,請來信。

## 2.5 產學攜手合作專班明細表

1. 表冊畫面:

| <mark>提醒事項</mark><br>1. 學校僅能編輯「學生人數」,若需修正「所条科分級」及「是否為農工類科學生」欄位請治獎勵補助工作小組。<br>2. 一般生不含全學年均於國外之學生、延修(舉)學生、休(退)學生、推廣教育班學生、選讀生及學分班保留入學資格或無學羅者。<br>3. 若欲新增,請來信。 |                                     |    |                                     |       |      |       |           |    |
|----------------------------------------------------------------------------------------------------|-------------------------------------|----|-------------------------------------|-------|------|-------|-----------|----|
| 新増                                                                                                    | 新增<br>资料编译数:6 大年度编辑资料因去年度差异:167.35% |    |                                     |       |      |       |           |    |
| , crind                                                                                                    | - 20.1                              | 序號 |                                     | 學制    | 學生人數 | 所系科分級 | 是否為農工類科學生 | 備註 |
| 編輯                                                                                                    | 刪除                                  | 1  | 【104】企業管理系經營管理門市服務產學攜手合作專班(1041)    | 四技(日) | 30   | В     | 否         |    |
| 編輯                                                                                                    | 刪除                                  | 2  | 【104】行銷與流通管理系行銷流通門市服務產學攜手合作專班(1041) | 四技(日) | 14   | В     | 否         |    |
| 編輯                                                                                                    | 刪除                                  | 3  | 【105】企業管理系經營管理門市服務產學攜手合作專班          | 四技(進) | 29   | В     | 否         |    |
| 編輯                                                                                                    | 刪除                                  | 4  | 【105】機械工程系產學攜手合作專班                  | 四技(進) | 10   | А     | 是         |    |
| 編輯                                                                                                    | 刪除                                  | 5  | [106] 企業管理系經營管理門市服務產學攜手合作專班         | 四技(進) | 21   | В     | 否         |    |
| 編輯                                                                                                    | 刪除                                  | 6  | 【106】行銷流通門市服務產學攜手合作專班               | 四技(進) | 27   | в     | 否         |    |

圖 45 產學攜手合作專班明細表表冊畫面

2. 表冊功能:【編輯】、【刪除】,若欲【新增】請來文修正。

| 所、系、科名稱   | 【103】流行設計系 |
|-----------|------------|
| 學制        | 四技(進)      |
| 學生人數      | 24         |
| 所系科分級     | A          |
| 是否為農工類科學生 | 否          |
| 備註        |            |
| 儲存取消      |            |

圖 46 產學攜手合作專班明細表編輯畫面

- 3. 提醒事項:
  - (1) 開放期間:為第二次系統開放(108/11/18~108/11/22)之表冊。
  - (2)學校僅能編輯「學生人數」,若需修正「所系科分級」及「是否為農工類科學生」欄位請洽獎 勵補助工作小組。
  - (3) 一般生不含延修(畢)學生、休(退)學生、推廣教育班學生、選讀生及學分班保留入學資格 或無學籍者。
  - (4) 若欲新增,請來信。

## 2.6 專任師資名冊

1. 表冊畫面:

| 薪資帳冊上傳                                                                                                    |                           |                 |                |                                   |        |  |  |
|----------------------------------------------------------------------------------------------------|---------------------------|-----------------|----------------|-----------------------------------|--------|--|--|
| <ol> <li>應上傳<u>108</u>年10月點資帳冊,內容包括:專任師資名冊、專任專科學校專業及技術教師/大學聘用專業技術人員名冊、專任護理實習臨床指導教師名冊、專任職員名冊<br/>等,共4張表冊。</li> </ol> |                           |                 |                |                                   |        |  |  |
| 2. 薪資帳冊請保留姓名(僅留姓氏,例如:許**、陳**)、糸所、職級、本薪、學術研究加給、薪資六個欄位之                                                               | 2資料,其他欄位請                 | 遮蔽。             |                |                                   |        |  |  |
| 3. 請上傳PDF檔,大小限制為10MB。                                                                                               |                           |                 |                |                                   |        |  |  |
| 4. 可分成四個檔案上傳,或將10月完整之薪資帳冊直接檔案上傳。                                                                                    |                           |                 |                |                                   |        |  |  |
| 5. 上傳之薪資帳冊頁碼請與填報之薪資帳冊頁碼相同。                                                                                          |                           |                 |                |                                   |        |  |  |
| <ol> <li>差否為<u>育嬰留停職代</u>教師/欄,請依教師是否為<u>育嬰留停職代所聘任之教師</u>確認。</li> </ol>                                              |                           |                 |                |                                   |        |  |  |
| 7. <sup>*</sup> 學術研究加給″欄,請依教師 <u>實際領取</u> 學術研究加給費填報。                                                                |                           |                 |                |                                   |        |  |  |
|                                                                                                    |                           |                 |                |                                   |        |  |  |
| 瀏覽 上傳                                                                                                    |                           |                 |                |                                   |        |  |  |
| 檔案名稱 大小                                                                                                    |                           |                 |                |                                   |        |  |  |
| 10月薪資帳冊-1.pdf 158KB <u>檢視</u> 刪除                                                                                    |                           |                 |                |                                   |        |  |  |
| 10月薪資帳冊-2.pdf 158KB <u>檢視</u> 删除                                                                                    |                           |                 |                |                                   |        |  |  |
| 資料搜尋                                                                                                    |                           |                 |                |                                   |        |  |  |
| 專任單位(系所): 💙 職級: 💙 姓名: 埋尋                                                                                            |                           |                 |                |                                   |        |  |  |
|                                                                                                    |                           |                 |                |                                   |        |  |  |
|                                                                                                    |                           |                 |                |                                   |        |  |  |
| 1. 右欲新増教師,請米信。                                                                                                    |                           |                 |                |                                   |        |  |  |
| 資料總筆數:1 本年度填報資料與去年度差異:無歷史資料紀錄                                                                                       |                           |                 |                |                                   |        |  |  |
| 序號 <u>專任單位</u> 姓名 <u>教師</u> 證書<br>序號 (条所) 姓名 分類 職級 空號                                                               | <u>最近到校</u><br><u>任職日</u> | <u>任職</u><br>狀態 | 薪資<br>帳冊<br>頁碼 | <u>是否為</u><br><u>育嬰留停</u><br>職代教師 | 學術研究加給 |  |  |
| 編輯         一般         一般           1         表演藝術系         葉大雄         一般           前師         講字第12345號            | 1995/1/1                  | 續聘              | 4              | 否                                 | 31,925 |  |  |

圖 47 專任師資名冊表冊畫面

2. 表冊功能:【編輯】、【刪除】及【上傳檔案】,若欲【新增】請來文修正。

| 身分證字號       | P1202***** |
|-------------|------------|
| 專任單位(系所)    | 表演藝術系    ▼ |
| 姓名          | 葉大雄        |
| 教師分類        | 一般教師   ▼   |
| 職級          | 講師  ▼      |
| 證書字號        | 講字第12345號  |
| 最近到校任職日     | 1995/1/1   |
| 任職狀態        | 續聘  ▼      |
| 薪資帳冊頁碼      | 4          |
| 是否為育嬰留停職代教師 |            |
| 學術研究加給      | 31925      |
| 儲存取消        |            |

圖 48 專任師資名冊編輯畫面

- 3. 提醒事項:
  - (1) 開放期間:為第二次系統開放(108/11/18~108/11/22)之表冊。
  - (2) "是否為育嬰留停職代教師"欄,請依教師是否為育嬰留停職代所聘任之教師確認。
  - (3) "學術研究加給"欄,請依教師實際領取學術研究加給費填報。
  - (4) 若欲新增教師,請來信。

#### 2.7 專任專科學校專業及技術教師/大學聘用專業技術人員名冊

1. 表冊畫面:

| 一薪資帳冊上傳                                                                                                    |                        |          |                           |                  |                            |        |  |
|----------------------------------------------------------------------------------------------------|------------------------|----------|---------------------------|------------------|----------------------------|--------|--|
| <ol> <li>1. 應上傳<u>108</u>年10月薪資帳冊,內容包括:專任師資名冊、專任專科學校專業及技術教師/大學聘用專業技術人員名冊、專任護理實習臨床指導教師名冊、專任職員名冊<br/>等,共4張表冊。</li> </ol> |                        |          |                           |                  |                            |        |  |
| 2. 薪資帳冊請保留姓名(僅留姓氏,例如:許**、陳**)、糸所、職級、本薪、學術研究加給、薪資六個欄位之資料,其他欄位請遮蔽。                                                       |                        |          |                           |                  |                            |        |  |
| 3. 請上傳PDF檔,大小限制為10MB。                                                                                                  |                        |          |                           |                  |                            |        |  |
| 4. 可分成四個檔案上傳,或將10月另                                                                                                    | 8整之薪資帳冊直接檔案上傳。         |          |                           |                  |                            |        |  |
| 5. 上傳之薪資帳冊頁碼請與填報之漸                                                                                                    | 資帳冊頁碼相同。               |          |                           |                  |                            |        |  |
| 6. <u>*是否為育嬰留停職代教師"欄,</u>                                                                                              | 請依教師是否為育嬰留停職代所聘任       | 之教師確認。   |                           |                  |                            |        |  |
| /. "學術研究加給"欄,請依教師 <u>唐</u>                                                                                             | <u>[際領取</u> 學術研究加給費填報。 |          |                           |                  |                            |        |  |
| 選擇檔案 未選擇任何檔案                                                                                                    | 上傳                     |          |                           |                  |                            |        |  |
| 目前尚無檔案上傳記錄                                                                                                    |                        |          |                           |                  |                            |        |  |
| 一資料搜尋                                                                                                    |                        |          |                           |                  |                            |        |  |
| 專任單位(糸所):                                                                                                    | ▼ 職級: ▼ 姓名:            | 搜尋       |                           |                  |                            |        |  |
| 一提醒事項                                                                                                    |                        |          |                           |                  |                            |        |  |
| 1. 若欲新墙教師,請來信。                                                                                                    |                        |          |                           |                  |                            |        |  |
| 新增                                                                                                    |                        |          |                           |                  |                            |        |  |
| 資料總筆數:17 本年度填報資料與3                                                                                                    | 长年度差異: <b>6.25%</b>    |          |                           |                  |                            |        |  |
| 序<br>號 <u>專任單位(条所)</u><br>號                                                                                            |                        | 證書字號     | <u>最近到校</u><br><u>在職日</u> | 任職 薪資帳<br>狀態 冊頁碼 | <u>是否為</u><br>育嬰留停<br>職代教師 | 學術研究加給 |  |
| 編輯 刪除 1 表演藝術系                                                                                                    | 林小美 專業技術教師 助理 助理       | 字第12345號 | 2019/8/1                  | 新任 1             | 否                          | 40,455 |  |

圖 49 專任專科學校專業及技術教師/大學聘用專業技術人員名冊表冊畫面

2. 表冊功能:【編輯】、【刪除】及【上傳檔案】,若欲【新增】請來文修正。

| 身分證字號       | Q2240****  |   |
|-------------|------------|---|
| 專任單位(系所)    | 表演藝術系      | • |
| 姓名          | 林小美        |   |
| 教師分類        | 專業技術教師 ▼   |   |
| 職級          | 助理教授▼      |   |
| 證書字號        | 助理字第12345號 |   |
| 最近到校任職日     | 2019/8/1   |   |
| 任職狀態        | 新任         |   |
| 薪資帳冊頁碼      | 1          |   |
| 是否為育嬰留停職代教師 | 否 ▼        |   |
| 學術研究加給      | 40455      |   |
| 儲存取消        |            |   |

圖 50 專任專科學校專業及技術教師/大學聘用專業技術人員名冊編輯畫面

- (1) 開放期間:為第二次系統開放(108/11/18~108/11/22)之表冊。
- (2) "是否為育嬰留停職代教師"欄,請依教師是否為育嬰留停職代所聘任之教師確認。
- (3) "學術研究加給"欄,請依教師實際領取學術研究加給費填報。
- (4) 若欲新增教師,請來信。

#### 2.8 專任護理實習臨床指導教師名冊

1. 表冊畫面:

┌薪資帳冊上傳─

| 1.應上傳 <u>108</u> 年10月薪資帳冊,內容包括:專任師資名冊、專任專科學校專業及技術教師/大學聘用專業技術人員名冊、專任護理實習臨床指導教師名冊、專任職員名冊<br>筆,共4碼表冊。 |  |  |  |  |  |  |  |  |
|----------------------------------------------------------------------------------------------------|--|--|--|--|--|--|--|--|
| → ハースなx100 2. 穀管備用請保留姓名(僅留姓氏)例如:許**、陳**)、糸所、職級、本薪、學術研究加給、薪資六個欄位之資料,其他欄位請遮蔽。                        |  |  |  |  |  |  |  |  |
| 3.請上傳PDF檔,大小限制為10MB。                                                                               |  |  |  |  |  |  |  |  |
| 4. 可分成四個檔案上傳,或將10月完整之薪資帳冊直接檔案上傳。                                                                   |  |  |  |  |  |  |  |  |
| 5. 上傳之薪資帳冊頁碼請與填報之薪資帳冊頁碼相同。                                                                         |  |  |  |  |  |  |  |  |
| 6                                                                                                  |  |  |  |  |  |  |  |  |
|                                                                                                    |  |  |  |  |  |  |  |  |
| 现理 抱安 土税 使江河 博安 上庫                                                                                 |  |  |  |  |  |  |  |  |
| 通洋福采 小选择工时信采 上诗                                                                                    |  |  |  |  |  |  |  |  |
| 2次1144 (4) (4) (4) (4) (4) (4) (4) (4) (4) (                                                       |  |  |  |  |  |  |  |  |
|                                                                                                    |  |  |  |  |  |  |  |  |
| 教師姓名: 搜尋                                                                                           |  |  |  |  |  |  |  |  |
| 焊 程 重 ) 所                                                                                          |  |  |  |  |  |  |  |  |
|                                                                                                    |  |  |  |  |  |  |  |  |
| 1. 須聘任具有護理/助產學士學位及護理/助產師執照之專任護理實習臨床指導,始得認列。                                                        |  |  |  |  |  |  |  |  |
|                                                                                                    |  |  |  |  |  |  |  |  |
| 新壇                                                                                                 |  |  |  |  |  |  |  |  |
|                                                                                                    |  |  |  |  |  |  |  |  |
|                                                                                                    |  |  |  |  |  |  |  |  |
|                                                                                                    |  |  |  |  |  |  |  |  |

圖 51 專任護理實習臨床指導教師名冊表冊畫面

2013/2/18 續聘 10 否

2. 表冊功能:【新增】、【編輯】、【刪除】及【上傳檔案】。

編輯 刪除 1 護理科 葉大雄 碩士 護理字第12345號

| 身分證字號                                 | K2207*****  |
|---------------------------------------|-------------|
| 專任單位(系所)                              | 護理科   ▼     |
| 姓名                                    | 葉大雄         |
| 學位                                    | 碩士 ▼        |
| 證書字號                                  | 護理字第123456號 |
| 最近到校任職日                               | 2013/2/18   |
| 任職狀態                                  | 續聘  ▼       |
| 任職二年以上全職至國內外大學進修、研究、學術交流或教師赴公民營實務深耕研習 | 請選擇▼        |
| 薪資帳冊頁碼                                | 10          |
| 是否為育嬰留停職代教師                           | 否 ▼         |
| 儲存取消                                  |             |
|                                       |             |

圖 52 專任護理實習臨床指導教師名冊新增畫面

- (1) 開放期間:為第二次系統開放(108/11/18~108/11/22)之表冊。
- (2) 須聘任具有護理/助產學士學位及護理/助產師執照之專任護理實習臨床指導,始得認列。
- (3) "是否為育嬰留停職代教師"欄,請依教師是否為育嬰留停職代所聘任之教師確認。
- (4) 若欲新增教師,請來信。

#### 2.9 專任職員名冊

1. 表冊畫面:

┌─薪資帳冊上傳──

| 1.應上傳108年10月薪資帳冊,內容包括:專任師資名冊、專任專科學校專業及技術教師/大學聘用專業技術人員名冊、專任護理實習臨床指導教師名冊、專任職員名冊<br>等,共4張表冊。<br>2.薪資帳冊請保留姓名(僅留姓氏,例如:許**、陳**)、系所、職級、本薪、學術研究加給、薪資六個欄位之資料,其他欄位請遮蔽。<br>3.請上傳PDF欄,大小限制為10MB。<br>4.可分成六個檔案上傳,或將10月完整之薪資帳冊直接檔案上傳。<br>5.上傳之薪資帳冊頁碼請與填報之薪資帳冊頁碼相同。<br>選擇檔案 未選擇任何檔案 |                                                                                                    |                 |            |  |  |  |  |
|----------------------------------------------------------------------------------------------------|----------------------------------------------------------------------------------------------------|-----------------|------------|--|--|--|--|
|                                                                                                    | 「資料投尋」                                                                                                  |                 |            |  |  |  |  |
| 任職單位:姓名:搜尋                                                                                                    |                                                                                                    |                 |            |  |  |  |  |
| └──提醒事項──────────────────────────────────                                                                                                    |                                                                                                    |                 |            |  |  |  |  |
| 1. 非專案計畫聘任之約聘職員指108年10月15日(含)以前完成聘任且在職,已發生聘期須連續累積達一年(含)以上,故最近到校任職日須小於107年10月15日(含)。<br>2. 若欲新增職員,請來信。                                                                                                    |                                                                                                    |                 |            |  |  |  |  |
| 新增                                                                                                    |                                                                                                    |                 |            |  |  |  |  |
| 資料總筆數:74 本年度填報資料與去年度差異:0.00%                                                                                                    |                                                                                                    |                 |            |  |  |  |  |
| 序號 <u>任職單位 姓名</u>                                                                                                    | <u>最近到校</u><br><u> </u> <u> </u> <u> </u> <u> </u> <u> </u> <u> </u> <u> </u> <u> </u> <u> </u> <u></u> | 任職<br><u>狀態</u> | 薪資帳<br>冊頁碼 |  |  |  |  |
| [編輯]    除] 1 人事室 王大同                                                                                                    | 1992/11/1                                                                                               | 在職              | 7          |  |  |  |  |

圖 53 專任職員名冊表冊畫面

2. 表冊功能:【編輯】、【刪除】及【上傳檔案】,若欲【新增】請來文修正。

| 身分證字號   | K1213***** |  |
|---------|------------|--|
| 任職單位    | 人事室  ▼     |  |
| 姓名      | 王大同        |  |
| 最近到校任職日 | 1992/11/1  |  |
| 任職狀態    | 在職  ▼      |  |
| 薪資帳冊頁碼  | 1          |  |
| 儲存取消    |            |  |

圖 54 專任職員名冊編輯畫面

- 3. 提醒事項:
  - (1) 開放期間:為第二次系統開放(108/11/18~108/11/22)之表冊。
  - (2) 非專案計畫聘任之約聘職員指108/10/15(含)以前完成聘任且在職,已發生聘期須連續累積達 一年(含)以上,故最近到校任職日須小於107/10/15(含)。
  - (3) 若欲新增職員,請來信。

#### 2.10 學術自律明細表

1. 表冊畫面:

| ┌─學術自律相關規定上傳                     |                    |                 |                |                |                   |
|----------------------------------|--------------------|-----------------|----------------|----------------|-------------------|
| 1 應 - 傳學術白律相關規定。                 |                    |                 |                |                |                   |
| 2. 請上傳PDF檔,大小限制為10MB。            |                    |                 |                |                |                   |
| 3. 請先上傳學術自律相關規定後再填報。             |                    |                 |                |                |                   |
|                                  |                    |                 |                |                |                   |
| 選擇檔案」未選擇任何檔案                     |                    |                 |                |                |                   |
| 日前尚毎檔案上傳記錄                       |                    |                 |                |                |                   |
|                                  |                    |                 |                |                |                   |
| ──学術日伴佐證演単上傳─────                |                    |                 |                |                |                   |
| 1. 應上傳 <u>學術自律佐證清單,前往範例</u> 。    |                    |                 |                |                |                   |
| 2. 請上傳EXCEL檔,大小限制為10MB。          |                    |                 |                |                |                   |
| 3.請先上傳學術自律佐證清單後再填報。              |                    |                 |                |                |                   |
| 選擇檔案 未選擇任何檔案 上傳                  |                    |                 |                |                |                   |
|                                  |                    |                 |                |                |                   |
|                                  |                    |                 |                |                |                   |
| 所糸科名稱:                           |                    |                 |                |                |                   |
|                                  |                    |                 |                |                |                   |
| 1. 須教育宣導或課程達六小時以上,且具有相關之佐證資料,始   | 得認列。               |                 |                |                |                   |
| 2. 自108年1月1日起取得之證書,僅採計臺灣學術倫理教育資源 | 中心之研習通過證明。         |                 |                |                |                   |
| 3.106年採計期間:106/01/01~106/12/31。  |                    |                 |                |                |                   |
| 4.107年採計期間:107/01/01~107/10/15。  |                    |                 |                |                |                   |
| 5.108年採計期間:107/10/16~108/10/15。  |                    |                 |                |                |                   |
| 新墙                               |                    |                 |                |                |                   |
| 資料總筆數:15                         |                    |                 |                |                |                   |
| 序號 <u>所、系、科名稱 106</u>            | <u>年教師數 106年學生</u> | <u>107年教師</u> 數 | <u>107年學生數</u> | <u>108年教師數</u> | <u>108年學生數</u> 總計 |
| 編輯 刪除 1 口腔衛生學科                   | 4                  | 0 1             | 0              | 0              | 0 5               |

圖 55 學術自律明細表表冊畫面

2. 表冊功能:【新增】、【編輯】、【刪除】及【上傳檔案】。

| 所、系、科名稱                      | 口腔衛生學科 |
|------------------------------|--------|
| 108年(107/10/16~108/10/15)教師數 | 人 0    |
| 教師數上限                        | 5人     |
| 108年(107/10/16~108/10/15)學生數 | 人 0    |
| 學生數上限                        | 33人    |
| 儲存 取消                        |        |

圖 56 學術自律明細表編輯畫面

- 3. 提醒事項:
  - (1) 開放期間:第一次開放表冊(108/10/21~108/11/01),請學校謹慎填報,第二次系統開放 (108/11/18~108/11/22)時第一次填報資料之表冊僅提供檢視功能,若需修正請與獎勵補助 工作小組聯絡。
  - (2) 須教育宣導或課程達六小時以上,且具有相關之佐證資料,始得認列。
  - (3) 自108年1月1日起取得之證書,僅採計臺灣學術倫理教育資源中心之研習通過證明。

## 2.11 學生宿舍床位供給情形明細表

1. 表册畫面:

| E 1912 +                          |                  |                |     |       |     |      |  |  |  |
|-----------------------------------|------------------|----------------|-----|-------|-----|------|--|--|--|
| 宿舍名稱:                             | 搜尋               |                |     |       |     |      |  |  |  |
| 一世祖事话                             |                  |                |     |       |     |      |  |  |  |
| 1.2.唯争块                           |                  |                |     |       |     |      |  |  |  |
|                                   |                  |                |     |       |     |      |  |  |  |
| 1. 依各校108學年度上學期學校自有及校區外和賃合約之宿舍計算。 |                  |                |     |       |     |      |  |  |  |
| 2 ++++++(++                       |                  |                |     |       |     |      |  |  |  |
| 2.宣核又1+:                          |                  |                |     |       |     |      |  |  |  |
| <ol> <li>I. 自有宿舍:</li> </ol>      | 建物登記謄本或使用調       | 孰照及床位數計算過程。    |     |       |     |      |  |  |  |
| □ 田佳定全 .                          | △45、7+165×131联卡: | 北体田林四卫在传教社管温印。 |     |       |     |      |  |  |  |
| . 他具相古.                           | 口約、建物空配宿平        | 纵使用税照及环证数百异迴住。 |     |       |     |      |  |  |  |
|                                   |                  |                |     |       |     |      |  |  |  |
|                                   |                  |                |     |       |     |      |  |  |  |
| 新增                                |                  |                |     |       |     |      |  |  |  |
| 資料總筆數:1                           |                  |                |     |       |     |      |  |  |  |
|                                   | 序號               | 宿舍名稱           | 縣市別 | 校區別   | 權屬別 | 床位數  |  |  |  |
|                                   |                  |                |     |       |     |      |  |  |  |
|                                   | 1 22             | 定会             | 吉田子 | (入 対日 | 白士  | 45.0 |  |  |  |

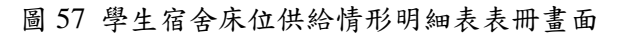

2. 表冊功能:【新增】、【編輯】、【刪除】。

| 宿舍名稱  | 第一宿舍 |
|-------|------|
| 縣市別   | 臺北市▼ |
| 校區別   | 分部 ▼ |
| 權屬別   | 自有▼  |
| 床位數   | 450  |
| 儲存 取消 |      |

圖 58 學生宿舍床位供給情形明細表表冊畫面

- (1) 開放期間:為第二次系統開放(108/11/18~108/11/22)之表冊。
- (2) 依各校 108 學年度學校自有及校區外租賃合約之宿舍計算。

助學成效分為「大專校院弱勢學生助學金明細表」、「生活助學金明細表」、「緊急紓困助學金明 細表」、「住宿優惠明細表」、「工讀助學金明細表」及「研究生獎助學金明細表」。

#### 1. 表冊畫面:

| 資料搜尋<br>所系科名稱: | ✔ 搜尋           |               |               |           |
|----------------|----------------|---------------|---------------|-----------|
| 1. 請學校依各欄      | 位對應之說明填報;「核發金額 | 」欄位請勿填報教育部補助之 | 經費。           |           |
| 新增             |                |               |               |           |
| 資料總筆數:2        | 本年度填報資料與去年度差異  | 無歷史資料紀錄       |               |           |
|                | <u>序號</u>      | 所、系、科名種       | 「 <u>學制</u> 」 | 核發金額 備註   |
| 編輯刪除           | 1              | 所系科01         | 五專(日)七年一質     | \$900,000 |
| 編輯 刪除          | 2              | 所系科05         | 四技(日)         | \$30,000  |

圖 59 助學成效表冊畫面

2. 表冊功能:【新增】、【編輯】及【刪除】。

| 所、系、科名稱 | 請選擇所系科名稱 🗸 |
|---------|------------|
| 學制      | 請選擇學制 ∨    |
| 核發金額    |            |
| 備註      | ~<br>~     |
| 儲存取消    |            |

圖 60 助學成效新增畫面

- 3. 提醒事項:
  - (1) 開放期間:為第二次系統開放(108/11/18~108/11/22)之表冊。
  - (2) 請學校依各欄位對應之說明填報;「核發金額」欄位請勿填報教育部補助之經費。

## 2.13 產學合作明細表

1. 表冊畫面:

| 資料搜尋                          |     |                               |      |                    |              |                 |           |            |             |
|-------------------------------|-----|-------------------------------|------|--------------------|--------------|-----------------|-----------|------------|-------------|
| 計畫名稱:                         |     |                               | 合作属  | 商:                 |              |                 |           |            |             |
| 校內合約編號:                       |     |                               | 妙    | 名: 搜尋              |              |                 |           |            |             |
| 提醒事項                          |     |                               |      |                    |              |                 |           |            |             |
| <ol> <li>1. 依學校名義與</li> </ol> | 企業廠 | 商或事業單位                        | 訂定合約 | ,以學校專任教師擔任主持人之產學合作 | F金額計算,並應納入合作 | F學校帳戶,且本部補      | 助之經費及學校   | 交自籌(配合)₮   | 款,不予認       |
| 夕川。                           |     |                               |      |                    |              |                 |           |            |             |
| 新增                            |     |                               |      |                    |              |                 |           |            |             |
| 資料總筆數:1                       | 本年度 | 填報資料與去                        | 年差異: | 無歷史資料紀錄            |              |                 |           |            |             |
|                               | 序號  | <u> 專任單位</u><br>( <u>条所</u> ) | 姓名   | 計畫名稱               | 校內合約編號       | <u>合作廠商(單位)</u> | 起始日期      | 終止日期       | <u>金額</u>   |
| 編輯刪除                          | 1   | 所系科01                         | 林〇〇  | 維護世界和平及動物保護永續生存    | A-123456     | 太空總署            | 2016/2/23 | 2016/10/23 | \$2,000,000 |
|                               |     |                               |      |                    |              |                 |           |            |             |

圖 61 產學合作明細表表冊畫面

# 2. 表冊功能:【新增】、【編輯】及【刪除】。

| 身分證字號    | ♀ 請點出選 |
|----------|--------|
| 專任單位(系所) |        |
| 姓名       |        |
| 計畫名稱     |        |
| 校內合約編號   |        |
| 合作廠商(單位) |        |
| 起始日期     |        |
| 終止日期     |        |
| 金額       |        |
| 儲存取消     |        |

#### 圖 62 產學合作明細表新增畫面

- (1) 開放期間:為第二次系統開放(108/11/18~108/11/22)之表冊。
- (2) 依學校名義與企業廠商或事業單位訂定合約,以學校專任教師擔任主持人之產學合作金額計算,並應納入合作學校帳戶,且本部補助之經費及學校自籌(配合)款,不予認列。
- (3) 自選指標未選擇此項目者,不需填報。

## 2.14 技術移轉或授權金額明細表

#### 1. 表冊畫面:

| 資料搜尋                 |                                        |                            |       |                 |             |               |                    |          |           |  |
|----------------------|----------------------------------------|----------------------------|-------|-----------------|-------------|---------------|--------------------|----------|-----------|--|
| 校內合約編號: 合作廠商: 姓名: 搜尋 |                                        |                            |       |                 |             |               |                    |          |           |  |
| 提醒事項                 | ······································ |                            |       |                 |             |               |                    |          |           |  |
| 1. 依學校名義明<br>予認列。    | 與企業廠商或事業                               | 業單位訂定合約                    | ,以學校專 | <b>[任教師擔任主持</b> | 的人之技術移轉或授權金 | 額計算,並應納入合作學校林 | <b>長戶,且本部補助之</b> 約 | 經費及學校自籌  | (配合)款,不   |  |
| 新增                   |                                        |                            |       |                 |             |               |                    |          |           |  |
| 資料總筆數:2              | 本年度填報資                                 | 料與去年差異:                    | 無歷史資  | 料紀錄             |             |               |                    |          |           |  |
|                      | <u>序號</u>                              | <u>專任單位</u><br><u>(条所)</u> | 姓名    | 計畫名稱            | 校內合約編號      | 合作廠商(單位)      | 起始日期               | 终止日期     | 金額        |  |
| 編輯刪除                 | 1                                      | 所系科01                      | 林〇〇   | 電燈              | B-123654    | 台積電           | 2016/1/1           | 2016/2/2 | \$500,000 |  |
| 編輯刪除                 | 2                                      | 所系科01                      | 林00   | 超級電腦            | B-698745    | 台發科           | 2016/1/1           | 2016/1/1 | \$100,000 |  |

圖 63 技術移轉或授權金額明細表表冊畫面

2. 表冊功能:【新增】、【編輯】及【刪除】。

| 身分證字號    |  |
|----------|--|
| 專任單位(系所) |  |
| 姓名       |  |
| 計畫名稱     |  |
| 校內合約編號   |  |
| 合作廠商(單位) |  |
| 起始日期     |  |
| 終止日期     |  |
| 金額       |  |
| 儲存取消     |  |

圖 64 技術移轉或授權金額明細表新增畫面

- (1) 開放期間:為第二次系統開放(108/11/18~108/11/22)之表冊。
- (2) 依學校名義與企業廠商或事業單位訂定合約,以學校專任教師擔任主持人之技術移轉或授權 金額計算,並應納入合作學校帳戶,且本部補助之經費及學校自籌(配合)款,不予認列。
- (3) 自選指標未選擇此項目者,不需填報。

## 2.15 教師多元升等成效名冊

1. 表冊畫面:

| ┌資料搜尋──── |         |                           |                       |                 |          |     |      |           |
|-----------|---------|---------------------------|-----------------------|-----------------|----------|-----|------|-----------|
| 專任單位(糸所): |         | ▼ 升等                      | 類別:                   | ▼ 姓名:           | 搜尋       |     |      |           |
| 提醒事項      |         |                           |                       |                 |          |     |      |           |
| 1. 核發日期欄  | 位為教師通過チ | 计等的證書核發日期為基準              | <sup>集,</sup> 非以年資起\$ | <b>〕日為計算基準。</b> |          |     |      |           |
| 新増        |         |                           |                       |                 |          |     |      |           |
| 資料總筆數:1   | 本年度填報資  | <sup>2</sup> 料與去年度差異:0.00 | <mark>%</mark>        |                 |          |     |      |           |
|           | 序號      | <u>專任單位(系所)</u>           | 姓名                    | 通過升等等級          | 升等類型     |     | 證書字號 | 核發日期      |
| 編輯 刪除     | 1       | 日本語文系                     | 賴OO                   | 副教授             | 應用科技技術報告 | 副字第 | 号虎   | 2017/11/3 |

圖 65 教師多元升等成效名冊表冊畫面

2. 表冊功能:【新增】、【編輯】及【刪除】。

| 身分證字號    | □ □ □ □ □ □ □ □ □ □ □ □ □ □ □ □ □ □ □ |
|----------|---------------------------------------|
| 專任單位(系所) |                                       |
| 姓名       |                                       |
| 通過升等等級   | 請選擇 ✔                                 |
| 升等類型     | 請選擇                                   |
| 證書字號     |                                       |
| 核發日期     |                                       |
| 儲存取消     |                                       |

圖 66 教師多元升等成效名冊新增畫面

- 3. 提醒事項:
  - (1) 開放期間:為第二次系統開放(108/11/18~108/11/22)之表冊。
  - (2) 通過升等件數採計藝術作品、應用科技技術報告及教學實務技術報告,不含以學位論文(文憑送審)、專門著作、體育成就證明申請升等者。
  - (3) 核發日期欄位為教師通過升等的證書核發日期為基準,非以年資起算日為計算基準。
  - (4) 自選指標未選擇此項目者,不需填報。

#### 2.16 國際化成效明細表

#### 1. 表冊畫面:

| -  -  -  室料授尋                          |
|----------------------------------------|
| 2. 表格之「頻型」分為「交換學生/國際研討會/海外實習/國際參訪/其他」。 |
| 新増       資料總筆數:1                       |

|       | 序號 | 校內編號 | 名種        | 類型   | 人數 | 其它補助金額 | 自籌金額   | <u>總金額</u> |
|-------|----|------|-----------|------|----|--------|--------|------------|
| 編輯 刪除 | 1  | A001 | 109交換學生計畫 | 交換學生 | 1  | 0      | 50,000 | 50,000     |

圖 67 國際化成效明細表表冊畫面

## 2. 表冊功能:【新增】、【編輯】及【刪除】。

| 校內編號                                 | A001     |      |      |       |     |         |        |
|--------------------------------------|----------|------|------|-------|-----|---------|--------|
| 名稱                                   | 109交换學生計 | 畫    |      |       |     |         |        |
| 類型(交換學生/外國學生/國際研討會<br>/海外實習/國際參訪/其他) | 交換學生▼    |      |      |       |     |         |        |
| 其他補助金額                               | 0        |      |      |       |     |         |        |
| 自籌金額                                 | 50000    |      |      |       |     |         |        |
| 人數                                   | 1        |      |      |       |     |         |        |
|                                      |          | 校內外  | 身分類型 | 乘所    | 姓名  | 原學校所屬國家 | 移動國家   |
|                                      | 編輯<br>刪除 | 校內   | 學生   | 工業管理系 | 葉大雄 | 台灣,中華民國 | 84 2   |
|                                      | 新增人數     | 請選擇▼ | 請選擇▼ | 校內必填  |     | 請選擇  ▼  | 請選擇  ▼ |
| 儲存取消                                 |          |      |      |       |     |         |        |

圖 68 國際化成效明細表新增畫面

- (1) 請填寫計畫經費資料。
- (2) 於人數欄位填寫人數明細。
- (3) 點選【新增人數】按鈕,可儲存人數明細資料。
- (4) 點選【儲存】按鈕,可將所有資料存檔,
- (5) 點選【取消】按鈕,或是關閉頁面,則人數明細資料將無法存檔。

- (1) 開放期間:第一次開放表冊(108/10/21~108/11/01),請學校謹慎填報,第二次系統開放 (108/11/18~108/11/22)時第一次填報資料之表冊僅提供檢視功能,若需修正請與獎勵補助工 作小組聯絡。
- (2) 國際交流人數以107學年度學校進行國際交流學生人數與教師人數計算。
- (3) 自辦國際交流經費僅列計107學年度學校全額自籌經費計畫之實際執行金額,不包括配合政府 部門補助推動之計畫。

- (4) 國際交流人數於採計期間每人僅採認1次,無交流事實之人數不予採計。
- (5)國際學術合作:須具有正式文件(合約書、協議書、合作同意書、公文等)包括學校間進行之 學術合作、姐妹校、相互選課、校際研究、教育合作、教師交流、師生互訪、教學觀摩、體育、 民俗、文化藝術交流、海外實習。
- (6)學校進行國際交流其學生人數與教師人數,1人僅可填列1計畫,不得重複填報。請學校填報人數明細表:校內/外、身分(教師/學生)、系所、姓名、原學校所屬國家、移動國家,系統會自動檢核填報人數是否重複,且原學校所屬國家與移動國家須不同方能填報。
- (7) 自選指標未選擇此項目者,不需填報。

## 2.17 專任師資待遇成效

#### 1. 表冊畫面:

| <u>109</u> 年度調整前後増加成本預估表                        |        |        |              |        |        |                                                                                            |  |  |  |
|-------------------------------------------------|--------|--------|--------------|--------|--------|--------------------------------------------------------------------------------------------|--|--|--|
| 項目/職級                                           | 教授     | 副教授    | 粤仕教師<br>助理教授 | 講師     | 助教     | 備註                                                                                         |  |  |  |
| 公立學校規定之學術研究加給(107/2/1臺教人(四)字<br>第1070018216B號函) | 59,895 | 46,230 | 40,455       | 31,925 | 23,160 | 此欄位學校不須填寫                                                                                  |  |  |  |
| 學校調整前學術研究加給(A)                                  |        |        |              |        |        |                                                                                            |  |  |  |
| 學校調整後學術研究加給(B)                                  |        |        |              |        |        | 基準點:109/1/1起此欄位應比照或<br>高於公立學校規定之學術研究加給                                                     |  |  |  |
| 專任教師人數(C)                                       |        |        |              |        |        | 基準點:109/1/1不含教官、護理臨<br>床指導教師及兼任教師                                                          |  |  |  |
| 調整後預估108年增加之成本(D)                               | 0      | 0      | 0            | 0      | 0      | <ul> <li>(D) = ((B) - (A))</li> <li>× (C) × 13.5月</li> <li>以每年13.5月計算,此欄位學校不須填寫</li> </ul> |  |  |  |
| 調整後預估每年增加之成本(D)                                 |        |        | 0            |        |        | 此欄位學校不須填寫                                                                                  |  |  |  |
| 治臣尊且                                            |        |        |              |        |        |                                                                                            |  |  |  |

## 圖 69 專任師資待遇成效明細表表冊畫面

# 2. 表冊功能:【編輯】及【上傳檔案】。

| <u>109</u> 年度調整前後増加成本預估表                        |        |        |              |        |        |                                                                                                |  |  |
|-------------------------------------------------|--------|--------|--------------|--------|--------|------------------------------------------------------------------------------------------------|--|--|
| 項目/職級                                           | 教授     | 副教授    | 專任教師<br>助理教授 | 講師     | 助教     | 備註                                                                                             |  |  |
| 公立學校規定之學術研究加給(107/2/1臺教人(四)字<br>第1070018216B號函) | 59,895 | 46,230 | 40,455       | 31,925 | 23,160 | 此欄位學校不須填寫                                                                                      |  |  |
| 學校調整前學術研究加給(A)                                  |        |        |              |        |        |                                                                                                |  |  |
| 學校調整後學術研究加給(B)                                  |        |        |              |        |        | 基準點: <u>109</u> /1/1起此欄位應比照或<br>高於公立學校規定之學術研究加給                                                |  |  |
| 專任教師人數( C)                                      |        |        |              |        |        | 基準點:109/1/1不含教官、護理臨<br>床指導教師及兼任教師                                                              |  |  |
| 調整後預估108年增加之成本(D)                               | 0      | 0      | 0            | 0      | 0      | <ul> <li>(D) = ((B) - (A))</li> <li>× (C) ×13.5月</li> <li>以每年13.5月計算,此欄位學校不<br/>須填寫</li> </ul> |  |  |
| 調整後預估每年增加之成本(D)                                 |        |        | 0            |        |        | 此欄位學校不須填寫                                                                                      |  |  |
| 儲存 取消                                           |        |        |              |        |        |                                                                                                |  |  |

## 圖 70 專任師資待遇成效明細表編輯畫面

- (1) 開放期間:第一次開放表冊(108/10/21~108/11/01),請學校謹慎填報,第二次系統開放 (108/11/18~108/11/22)時第一次填報資料之表冊僅提供檢視功能,若需修正請與獎勵補助工 作小組聯絡。
- (2)請申請學校上傳「通過會議記錄(註明會議日期)」、「調整前之學術研究加給支給基準規定」、 「調整後之學術研究加給支給基準規定」至系統,並自行留存相關證明文件備查。
- (3) 請學校依各欄位對應之說明填報,若學校不申請該項獎勵經費則不須填報。

# 2.18 兼任師資待遇成效

## 1. 表冊畫面:

| <u>109</u> 年度調整前後增加成本預估表   |        |     |     |      |     |                                                             |  |
|----------------------------|--------|-----|-----|------|-----|-------------------------------------------------------------|--|
| 項日/職級                      |        |     | 兼任  | E教師  |     | 備註                                                          |  |
| 7. <b>.</b>                |        | 教授  | 副教授 | 助理教授 | 講師  |                                                             |  |
| 公立壆校担定之鐘點書                 | 日間     | 955 | 820 | 760  | 695 | 此欄位學校不須填寫                                                   |  |
|                            | 夜間     | 995 | 850 | 800  | 740 | 此欄位學校不須填寫                                                   |  |
| 學校調整前鐘點書(A)                | 日間     |     |     |      |     |                                                             |  |
| 5 (KW)11211151210054 (***) | 夜間     |     |     |      |     |                                                             |  |
| 學校調整後鐘點費(B)                | 日間     |     |     |      |     |                                                             |  |
|                            | 夜間     |     |     |      |     |                                                             |  |
|                            | 日間     |     |     |      |     | 請以教師日間或夜間投課時數較高万填<br>報,請勿重複填報人數                             |  |
| 兼任教師人數(C)                  | 夜間     |     |     |      |     | 請以教師日間或夜間授課時數較高方填<br>報,請勿重複填報人數                             |  |
|                            | 小計     |     |     |      |     | 此欄位學校不須填寫                                                   |  |
|                            |        |     |     |      |     | 請以教師日間或夜間授課時數較高方填                                           |  |
|                            | 口間     |     |     |      |     | 報,請勿重複填報人數                                                  |  |
| 調整鐘點費之兼任教師人數(D)            | 大声目目   |     |     |      |     | 請以教師日間或夜間授課時數較高方填                                           |  |
|                            | 12(18) |     |     |      |     | 報,請勿重複填報人數                                                  |  |
|                            | 小計     |     |     |      |     |                                                             |  |
| (C)≠(D)之原因                 |        |     |     |      |     | (C)與(D)相同者免填<br>∕∕                                          |  |
| 調整鐘點費之兼任教師每週總授課            | 日間     |     |     |      |     | 以 <u>108</u> 學年度第1學期為基準(可輸入至<br>小數點第二位)                     |  |
| 時數(E)                      | 夜間     |     |     |      |     | 以108學年度第1學期為基準                                              |  |
|                            | 小計     |     |     |      |     | 此欄位學校不須填寫                                                   |  |
| 细数碎刷建立并行教徒变力与细校            | 日間     |     |     |      |     | 此欄位學校不須填寫,為資料驗證欄位                                           |  |
| 詞 登 理                      | 夜間     |     |     |      |     | 此欄位學校不須填寫,為資料驗證欄位                                           |  |
| 成本 单寸 安久                   | 小計     |     |     |      |     | 此欄位學校不須填寫,為資料驗證欄位                                           |  |
|                            |        |     |     |      |     | (F) = ((B) - (A)) × (E)                                     |  |
|                            | 日間     |     |     |      |     | ×18×2以每學期18周,每年2學期計                                         |  |
|                            |        |     |     |      |     | 算,此欄位學校不須填寫                                                 |  |
| 調整鐘點費後預估每年增加之成本            | 夜間     |     |     |      |     | (F) = ((B) - (A))×(E)<br>×18×2以每學期18周,每年2學期計<br>管,此標位醫校不須信寫 |  |
| ( , )                      |        |     |     |      |     | (F) = ((B) - (A)) × (F)                                     |  |
|                            | 小計     |     |     |      |     | ×18×2以每學期18周,每年2學期計<br>算,此欄位學校不須填寫                          |  |
|                            | 成本總計   |     |     |      |     | 此欄位學校不須填寫                                                   |  |
| 編輯                         |        |     |     |      |     |                                                             |  |

# 圖 71 兼任師資待遇成效明細表表冊畫面

# 2. 表冊功能:【編輯】及【上傳檔案】。

|                        |                | <u>1(</u>  | <u>)9</u> 年度調整前後增加成 | 本預估表       |            |                                                                                                    |
|------------------------|----------------|------------|---------------------|------------|------------|----------------------------------------------------------------------------------------------------|
| 項目/職級                  |                | 教授         | · #仕:<br>副教授        | 救師<br>助理教授 | 講師         | 備註                                                                                                    |
| 公立學校規定之鐘點費             | 日間<br>夜間       | 955<br>995 | 820<br>850          | 760<br>800 | 695<br>740 | 此欄位學校不須填寫<br>此欄位學校不須填寫                                                                                                |
| 學校調整前鐘點費(A)            | 日間<br>夜間       |            |                     |            |            |                                                                                                    |
| 學校調整後鐘點費(B)            | 日間<br>夜間       |            |                     |            |            |                                                                                                    |
|                        | 日間             |            |                     |            |            | 請以教師日間或夜間授課時數較高方填<br>報,請勿重複填報人數                                                                                       |
| 兼任教師人數(C)              | 夜間             |            |                     |            |            | 請以教師日間或夜間授課時數較高方填<br>報,請勿重複填報人數                                                                                       |
|                        | 小計日間           |            |                     |            |            | 此欄位学校个須填舄<br>請以教師日間或夜間授課時數較高方填                                                                                        |
| 調整鐘點費之兼任教師人數(D)        | 夜間             |            |                     |            |            | 報,時勿里後俱報八数<br>請以教師日間或夜間授課時數較高方填<br>報,請勿重複填報人數                                                                         |
|                        | 小計             |            |                     |            |            | 此欄位學校不須填寫                                                                                                    |
| (C)≠(D)之原因             |                |            |                     |            | ,          | (C)與(D)相同者免填                                                                                                    |
| 調整鐘點費之兼任教師每週總授課        | 日間             |            |                     |            |            | 」以 <u>108</u> 學年度第1學期為基準(可輸入至<br>小數點第二位)                                                                              |
| 時數(上)                  | 夜間小計           |            |                     |            |            | 以 <u>108</u> 学年度第1学期為基準<br>此欄位學校不須填寫                                                                                  |
| 調整鐘點費之兼任教師平均每週授<br>課時數 | 口间<br>夜間<br>小計 |            |                     |            |            | 此欄位学校不須填爲,為資料驗證欄位<br>此欄位學校不須填寫,為資料驗證欄位<br>此欄位學校不須填寫,為資料驗證欄位                                                           |
|                        | 日間             |            |                     |            |            | Ling 世学(スパス) (月) (日本)<br>(F) = ((B) - (A))×(E)<br>×18×2以毎受期18周,每年2受期計<br>算,此欄位學校不須填寫                                  |
| 調整鐘點費後預估每年增加之成本<br>(F) | 夜間             |            |                     |            |            | <ul> <li>(F) = ((B) - (A))×(E)</li> <li>×18×2以每學期18周,每年2學期計<br/>算,此欄位學校不須填寫</li> <li>(F) - ((B) - (A))×(F)</li> </ul> |
|                        | 小吉十            |            |                     |            |            | ×18×2以每學期18周,每年2學期計<br>算,此欄位學校不須填寫                                                                                    |
|                        | 成本總計           |            |                     |            |            | 此欄位學校不須填寫                                                                                                    |
| 儲存 取消                  |                |            |                     |            |            |                                                                                                    |

# 圖 72 兼任師資待遇成效明細表編輯畫面

- (1)開放期間:第一次開放表冊(108/10/21~108/11/01),請學校謹慎填報,第二次系統開放 (108/11/18~108/11/22)時第一次填報資料之表冊僅提供檢視功能,若需修正請與獎勵補助 工作小組聯絡。
- (2) 學校兼任教師鐘點費須依教育部 108 年 5 月 1 日臺教人(四)字第 1080059506 號函辦理。
- (3) 調整後預估每年增加之成本(F):調整前基準依86年10月30日台(86)高(三)字第86120663 號函辦理,若調整前學校未達日間:教授:\$795、副教授:\$685、助理教授:\$630、講師: \$575、夜間:教授:\$830、副教授:\$710、助理教授:\$665、講師:\$615,則增加成本以上 述金額之差額計算。
- (4) 請學校依各欄位對應之說明填報,若學校不申請該項獎勵經費則不須填報。

#### 2.19 優化專任師資增聘名冊

#### 1. 表冊畫面:

13-1、判斷是否符合獎勵條件(此表學校不須填報)

| 項目             | 年度     | 專任師資增聘成效 |
|----------------|--------|----------|
| ti 1- +1 6+ +1 | 107年度  | 130      |
| 守仁我叫数          | 108年度  | 131      |
| 日間學制學生數        | 107年度  | 4, 142   |
|                | 108年度  | 4, 142   |
|                | 107年度  | 31.86    |
| 日間學制專任教師生師比    | 108年度  | 31.62    |
|                | 是否符合標準 | 是        |
| 專任教師均          | 1      |          |

| ┌資料搜尋─── |     |                 |       |       |        |             |                         |        |        |        |        |         |
|----------|-----|-----------------|-------|-------|--------|-------------|-------------------------|--------|--------|--------|--------|---------|
| 專任單位(系所  | î): |                 | ▼ 姓1  | š :   | 搜      | 4           |                         |        |        |        |        |         |
| 一提醒事項    |     |                 |       |       |        |             |                         |        |        |        |        |         |
|          |     |                 |       |       |        |             |                         |        |        |        |        |         |
| 新增       | _   |                 |       |       |        |             |                         |        |        |        |        |         |
| 可認列筆數:1位 | (教授 | €:0位、 副教授       | : 0位、 | 助理教授: | 1位、 講師 | i:0位、 護理臨床指 | i導老師:0位) <mark>,</mark> | 資料總筆數: | 1      |        |        |         |
| 本年度填報    | 資料與 | 去年度差異:無關        | 医贫利   | 紀錄    |        |             |                         |        |        |        |        |         |
|          | 序號  | <u>專任單位(系所)</u> | 姓名    | 教師分類  | 教師職級   | 證書字號        | 最近到校任職日                 | 經費來源   | 薪資帳冊頁碼 | 本薪     | 學術研究加給 | 增聘年成本   |
| 編輯 刪除    | 1   | 表演藝術系           | 林小芳   | 一般教師  | 助理教授   | 助理字第23456號  | 2019/8/1                | 學校自籌   | 14     | 30,325 | 40,455 | 955,530 |

圖 73 優化專任師資增聘名冊表冊畫面

2. 表冊功能:【新增】、【編輯】及【刪除】。

| 可認列教師    |            |
|----------|------------|
| 身分證字號    | Q1241****  |
| 專任單位(系所) | 表演藝術系      |
| 姓名       | 林小芳        |
| 教師分類     | 一般教師       |
| 教師職級     | 助理教授       |
| 證書字號     | 助理字第23456號 |
| 最近到校任職日  | 2019/8/1   |
| 經費來源     | 學校自籌   ▼   |
| 本薪       | 30325      |
| 學術研究加給   | 40455      |
| 儲存 取消    |            |

圖 74 優化專任師資增聘名冊編輯畫面

- (1) 開放期間:為第二次系統開放(108/11/18~108/11/22)之表冊。
- (2)請學校先檢視判斷是否符合獎勵條件(此表學校不須填報)之PDF檔,若專任教師增聘人數大於0,則可填報專任師資增聘名冊。

- (3)以上增聘教師不包括本部辦理軍訓教官及護理教師分發及遷調,與本部所屬各高級中等以上學校之出缺派補之軍訓教官及護理教師、依「專科以上學校總量發展規模與資源條件標準」第四條附表一中華民國86年3月21日教育人員任用條例修正生效前已取得助教證書且繼續任教未中斷之現職人員、補足離職及退休之員額所新聘之教師、校長(其薪資應由學校其他經費支付)。
- (4) 僅採計以學校自籌、獎勵補助經費及高等教育深耕計畫聘任之應符合教師基本授課時數且實際 授課時數不得為零、及未兼任行政職之專任教師,不包括以本部其他計畫經費聘任之專任教師。
- (5) 可認列筆數列出各職級可填報對應之增聘教師數供學校填報。
- (6) 請學校依各欄位對應之說明填報,若學校不申請該項獎勵經費則不須填報。

#### 2.20 全校新生註冊率

#### 1. 表冊畫面:

| □「農林漁牧及工業領域產業類科新                                                                                                    | ┌─「農林漁牧及工業領域產業類科新生名冊(需含系所、學制、學號、姓名)」、「總量核定公文」上傳───────────────────────────────── |                    |                      |  |  |  |  |  |
|----------------------------------------------------------------------------------------------------|----------------------------------------------------------------------------------|--------------------|----------------------|--|--|--|--|--|
| 1. 應上傳 <u>「農林漁牧及工業領域產業類科新生名冊(濡含条所、學制、學號、姓名)」、「總量核定公文」</u> 。<br>2. 請上傳PDF或EXCEL檔,大小限制為10MB。<br>選擇檔案 未選擇任何檔案 上傳                        |                                                                                  |                    |                      |  |  |  |  |  |
| ▶ <mark>提醒事項</mark><br>1.請學校依各欄位對應之說明填報。<br>2.「農林漁牧及工業領域產業類科之新生人數」欄位若無則空白,若填報,請上傳佐證:「農林漁牧及工業領域產業類科新生名冊(須含系所、學制、學號、姓名)」、<br>「總量核定公文」。 |                                                                                  |                    |                      |  |  |  |  |  |
| 項目                                                                                                    | 人數                                                                               | 農林漁牧及工業領域產業類科之新生人數 | 扣除農林漁牧及工業領域產業類科之新生人數 |  |  |  |  |  |
| 108學年度總量核定新生招生名額<br>(A)                                                                                                    | 1,739                                                                            | 0                  | 1,739                |  |  |  |  |  |
| 108學年度新生保留入學資格人數<br>(B)                                                                                                    | 1                                                                                | 0                  | 1                    |  |  |  |  |  |
| 108學年度全校新生實際註冊人數<br>(C)≤(A-B)                                                                                                    | 1,032                                                                            | 0                  | 1,032                |  |  |  |  |  |
| 108學年度境外生實際註冊人數<br>(D)                                                                                                    | 36                                                                               | 0                  | 36                   |  |  |  |  |  |
| 108學年度全校新生註冊率(%)<br>E=〔(C+D)/(A-B+D)〕<br>*100%                                                                                       | 60.2%                                                                            | -                  | 60.2%                |  |  |  |  |  |
| 107學年度全校新生註冊率                                                                                                    | 63.96%                                                                           | -                  | 66.96%               |  |  |  |  |  |
| 獎勵核配門檻是否達到                                                                                                    | 是                                                                                | -                  | 是                    |  |  |  |  |  |
| 獎勵金額扣減比率                                                                                                    | 30%                                                                              | -                  | 30%                  |  |  |  |  |  |
| 編輯                                                                                                    |                                                                                  |                    |                      |  |  |  |  |  |

## 圖 75 全校新生註冊率明細表表冊畫面

## 2. 表冊功能:【編輯】及【上傳檔案】。

| 項目                                             | 人數     | 農林漁牧及工業領域產業類科之新生人數 | 扣除農林漁牧及工業領域產業類科之新生人數 |
|------------------------------------------------|--------|--------------------|----------------------|
| 108學年度總量核定新生招生名額<br>(A)                        | 1,739  | 0                  | 1,739                |
| 108學年度新生保留入學資格人數<br>(B)                        | 1      | 0                  | 1                    |
| 108學年度全校新生實際註冊人數<br>(C)≤(A-B)                  | 1,032  | 0                  | 1,032                |
| 108學年度境外生實際註冊人數<br>(D)                         | 36     | 0                  | 36                   |
| 108學年度全校新生註冊率(%)<br>E=〔(C+D)/(A-B+D)〕<br>*100% | 60.2%  | -                  | 60.2%                |
| 107學年度全校新生註冊率                                  | 63.96% | -                  | 66.96%               |
| 獎勵核配門檻是否達到                                     | 是      | -                  | 是                    |
| 獎勵金額扣減比率                                       | 30%    | -                  | 30%                  |
| 儲存取消                                           |        |                    |                      |

圖 76 全校新生註冊率明細表編輯畫面

- (1) 開放期間:為第二次系統開放(108/11/18~108/11/22)之表冊。
- (2) 請學校依各欄位對應之說明填報。
- (3)「農林漁牧及工業領域產業類科之新生人數」欄位若無則空白,若填報,請上傳佐證:「農 林漁牧及工業領域新生名冊(須含系所、學制、學號、姓名)」、「總量核定公文」。

## 三、檔案上傳說明

| <ol> <li>應上傳108年10月薪賞帳冊,內容包括:專任師資名等,共4張表冊。</li> <li>薪資帳冊請保留姓名(僅留姓氏,例如:許**、陳**)</li> <li>請上傳PDF檔,大小限制為10MB。</li> <li>可分成六個檔案上傳,或將10月完整之薪資帳冊直碼10。</li> <li>"是否為育嬰留停職代教師,還病社教師是否為高方"、"學術研究加給"欄,請依教師實際領取學術研究加<br/>遇擇檔案」,影擇任何檔案</li> <li>目前尚無檔案上傳記錄</li> </ol> | 冊、專任專科學校專業及技術教師 / 大學聘用專業技術人員<br>· 条所、職級、本薪、學術研究加給、薪資六個欄位之資料<br>· 檔案上傳。<br>- 嬰留停職代所聘任之教師確認。<br>給費遺報。 | 見名冊、專任護理實習臨床指導<br>, 其他欄位講遮蔽。                                                                                                    | 教師名冊、專任職員名冊 |
|----------------------------------------------------------------------------------------------------|----------------------------------------------------------------------------------------------------|----------------------------------------------------------------------------------------------------|-------------|
| ❷ 選擇要上傳的獨案                                                                                                    | Ļ                                                                                                   | 2                                                                                                    | ×           |
|                                                                                                    | 傳資料                                                                                                 | ✓  ⑦ ⑦ ⑦ ⑦ ⑦ ⑦ ⑦ ⑦ ⑦ ⑦ ⑦ ⑦ ⑦ ⑦ ⑦ ⑦ ⑦ ⑦ ⑦ ⑦ ⑦ ⑦ ⑦ ⑦ ⑦ ⑦ ⑦ ⑦ ⑦ ⑦ ⑦ ⑦ ⑦ ⑦ ⑦ ⑦ ⑦ ⑦ ⑦ ⑧ ⑧ ⑧ ⑧ ⑧ ⑧ ⑧ ⑧ ⑧ ⑧ ⑧ ⑧ ⑧ ⑧ ⑧ ⑧ ⑧ ⑧ ⑧ ⑧ ⑧ ⑧ ⑧ ⑧ ⑧ ⑧ ⑧ ⑧ ⑧ ⑧ ⑧ ⑧ ⑧ ⑧ ⑧ ⑧ ⑧ ⑧ ⑧ ⑧ ⑧ ⑧ ⑧ ⑧ ⑧ ⑧ ⑧ ⑧ ⑧ ⑧ ⑧ ⑧ ⑧ | Q           |
| 組合管理 ▼ 新増資料夾                                                                                                    | 3                                                                                                   |                                                                                                    | - 🔳 😮       |
| <ul> <li>▲ OneDrive</li> <li>▲ 本機</li> <li>◆ 下或</li> <li>☆ 文件</li> <li>◆ 音獎</li> <li>■ 真面</li> <li>■ 副片</li> <li>圖 影片</li> <li>※ 本機磁碟 (C:)</li> <li>▲ 本機磁碟 (E:)</li> </ul>                                                                                | PDF<br>10月蘇寶帳冊-2                                                                                    |                                                                                                    |             |
| 檔案名稱(N): 10月薪資                                                                                                    | ē帳冊-1                                                                                               | → 所有檔案 (*.*)                                                                                                    | 4           |
|                                                                                                    |                                                                                                    | 開啟(O)                                                                                                    | 取消          |
|                                                                                                    | で たん の こう こう こう こう こう こう こう こう こう ひょう ひょう ひょう ひょう ひょう ひょう ひょう ひょう ひょう ひょ                            |                                                                                                    | .8          |
| 6                                                                                                    |                                                                                                    | 8                                                                                                    |             |
| 10月<br>10月                                                                                                    | 薪資帳冊-1.pdf 158KB <u>檢視</u>                                                                          | 刪除                                                                                                    |             |
|                                                                                                    | 圖 77 上傳檔案操作步驟                                                                                       |                                                                                                    |             |

- 1. 點選【選擇檔案】按鈕,開始上傳作業。
- 2. 於【選擇要上傳的檔案】對話視窗中,選擇欲上傳檔案之路徑。
- 3. 選擇要上傳之檔案,請上傳 PDF 檔,大小限制為 10MB。
- 4. 點選【開啟舊檔】按鈕,回到上傳檔案功能畫面。
- 5. 點選【上傳】按鈕,上傳成功後,會看到檔案已新增至已上傳檔案列表中。
- 6. 已上傳檔案:顯示目前已上傳至系統之檔案清單及大小。
- 7. 點選【檢視】按鈕,可查看目前已上傳至系統之 PDF 檔案是否正確。
- 8. 點選【刪除】按鈕, 可刪除已上傳至系統之 PDF 檔案。